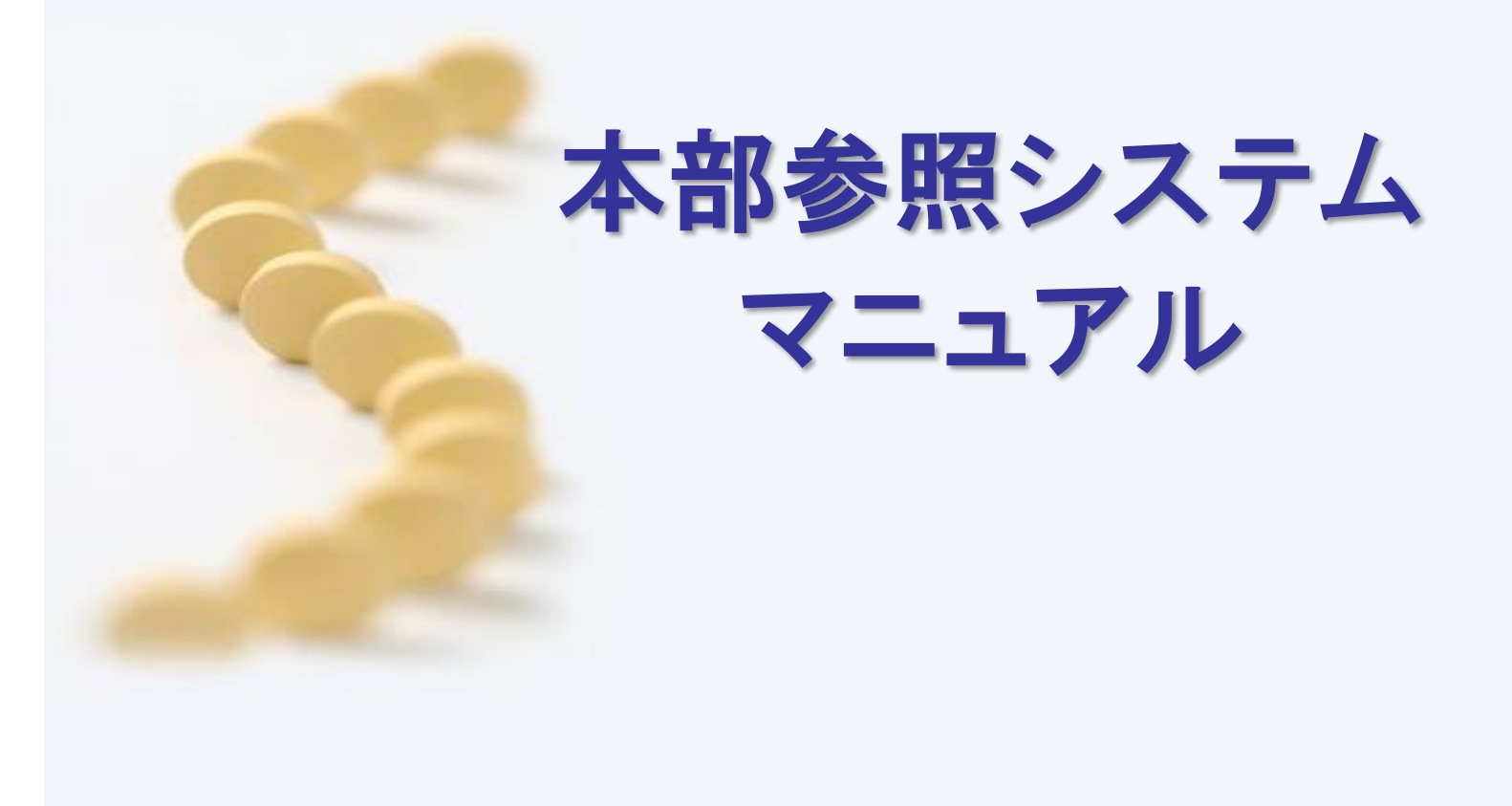

# 目次

| 1. 本部システムデータ受信 ・・・・・・・・・・・・・・・・・・・・・・・・・・・・・・3 |
|------------------------------------------------|
| 2. 過去年月の確定 ・・・・・5                              |
| 3. 起動方法 ••••••••                               |
| 4. 店舗別集計情報 ・・・・・8                              |
| 5. 薬品別集計情報 ・・・・・16                             |
| 6. 本部参照-システム設定 ・・・・・19                         |
| 7. 取引先確認 •••••••20                             |
| 8. 帳票出力 ・・・・・・・・・・・・・・・・・・・・・・・・・・・・・・・・       |

# 1.本部システムデータ受信

## ■データを受信する店舗の設定 [本部サーバ機能]

①デスクトップにある「本部参照メンテナンス」を起動します

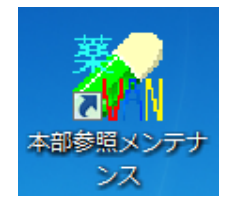

②"開く"を選択後、"店舗情報設定"をクリックします

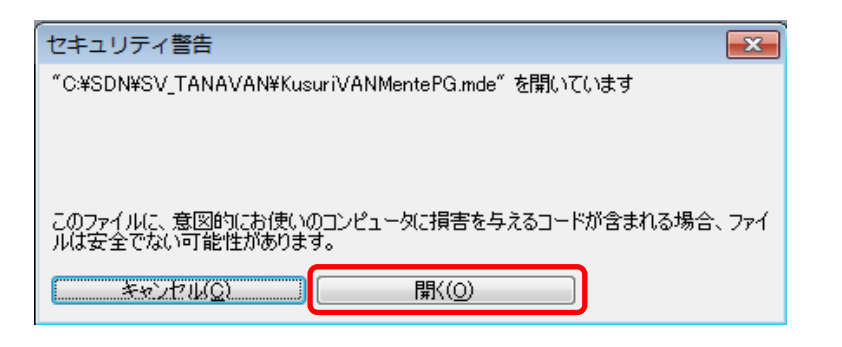

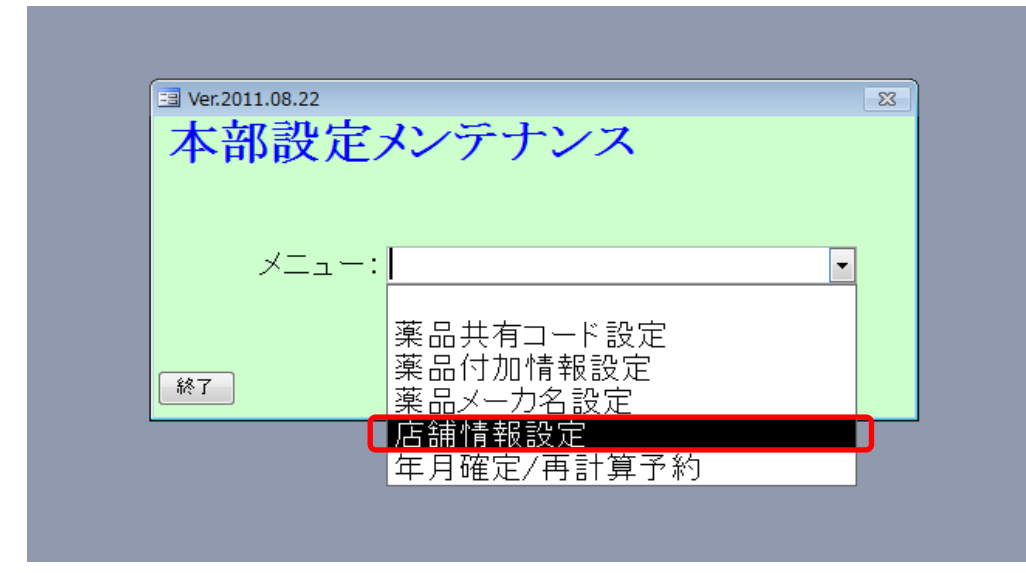

③グループ店舗を″店舗追加″ボタンから登録し、設定更新をクリックします

| 🙀 本部メ  | シテナンス - [   | [店舗情報修正]   |                      |             |                         |      |
|--------|-------------|------------|----------------------|-------------|-------------------------|------|
|        |             |            |                      |             |                         |      |
| 💌 🛒 🋓  | 1 X V V     | -          |                      |             |                         |      |
| [ 古金   | 事佳報         | 設定         |                      |             |                         |      |
|        | 口 1 7 千区    | ・日本 へし     | に広舗演携データの東集計を行おろとします |             |                         |      |
|        |             | 素子を称       |                      | グループ(地区・地域) | 惠二惠                     |      |
| 228001 | 101         | テスト店舗1     | <br>テスト 会社           |             | <ul> <li>■ 1</li> </ul> |      |
| 228001 | 102         | <br>テスト店舗2 |                      |             | • 2                     |      |
| 228001 | 103         |            |                      | <br>一       | ✓ 3                     |      |
| 228001 | 104         |            |                      | <br>一       | • 4                     |      |
| 228001 | 105         | テスト店舗5     |                      |             | ▼ 5                     |      |
|        | ł           |            |                      |             |                         |      |
|        |             |            |                      |             |                         |      |
|        |             |            |                      |             |                         |      |
|        |             |            |                      |             |                         |      |
|        |             |            |                      |             |                         |      |
|        |             |            |                      |             |                         |      |
|        |             |            |                      |             |                         |      |
|        |             |            |                      |             |                         |      |
|        |             |            |                      |             |                         |      |
|        |             |            |                      |             |                         |      |
|        |             |            |                      |             |                         |      |
|        |             |            |                      |             |                         |      |
|        |             |            |                      |             |                         |      |
|        |             |            |                      |             |                         |      |
|        |             |            |                      |             |                         |      |
|        |             |            |                      |             |                         |      |
|        |             |            |                      |             |                         |      |
|        |             |            |                      |             |                         |      |
|        |             |            |                      |             |                         |      |
|        | ( chail the |            |                      |             | <b>f</b>                |      |
| 閉じる    | 店舗追加        |            |                      |             |                         | 設定更新 |
|        |             |            |                      |             |                         |      |
| フォーム   | ビュー         |            |                      |             |                         | FLTF |

## ■店舗から送信されたデータを受信する [本部サーバ機能]

①デスクトップにある「店舗連携データ受信」を起動します

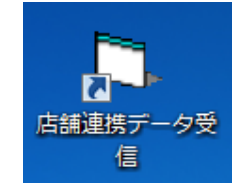

#### ②受信したいデータにチェックを入れ、"手動データ取得"をクリックします

| 🕒 店舗データ連携受信 1.2.0                                                  | - • • |
|--------------------------------------------------------------------|-------|
| [2016/05/19 18:01:51] 起動しました                                       |       |
|                                                                    |       |
|                                                                    |       |
| ✓ 228001101 テスト店舗1     ✓ 228001102 テスト店舗2                          |       |
| <ul> <li>✓ 228001103 テスト店舗3</li> <li>✓ 228001103 テスト店舗3</li> </ul> |       |
| <ul> <li>✓ 228001104 Fスト店舗4</li> <li>✓ 228001105 Fスト店舗5</li> </ul> |       |
|                                                                    |       |
|                                                                    |       |
|                                                                    |       |
|                                                                    |       |
|                                                                    |       |
| 「手動データ取得」                                                          | 終了    |

 ※当画面を立ち上げたままにしておくと、指定した時間ごとに自動で受信を行います 自動受信が不要の場合は、処理終了後に"終了"をクリックして閉じてください
 「C:¥WINDOWS¥zaiko.ini」の中のWAITMIN項目で指定 ("WAITMIN=180"の場合、180分に1回受信しに行く)

③"はい"をクリックします

| 薬VANSVシステム      | 83     |
|-----------------|--------|
| 🥐 サーバ上のデータを自動取得 | しますか?  |
| (\$\mu\(Y)      | いいえ(N) |

オークラ情報システムで預かっている、店舗から送信されたデータを取得し、本部システムを起動するための前準備を行います(処理の内容により画面が変動します)

| 6. 店舗データ連携受信 1.2.0                    |    |
|---------------------------------------|----|
| [2016/05/20 08:41:07] サーバとのSSL-VPN接続中 |    |
|                                       |    |
| -                                     |    |
| ■228001101〒7ト店舗1                      |    |
| ▼228001102テスト店舗2                      |    |
| ☑ 228001103 テスト店舗3                    |    |
| ■228001104テスト店舗4                      |    |
| ▶ 228001105)テスト活舗5                    | _  |
|                                       |    |
|                                       |    |
|                                       |    |
|                                       |    |
|                                       |    |
|                                       |    |
| 1                                     |    |
|                                       |    |
| 手動データ取得                               | 終了 |
|                                       |    |

処理が終了すると「店舗データ取得完了」と表示されます "終了"をクリックして閉じます

# 2.過去年月の確定

過去年月のデータを確定(非更新)状態にできます

①「本部参照メンテナンス」を起動します

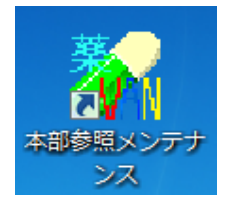

#### ②年月確定/再計算予約を選択します

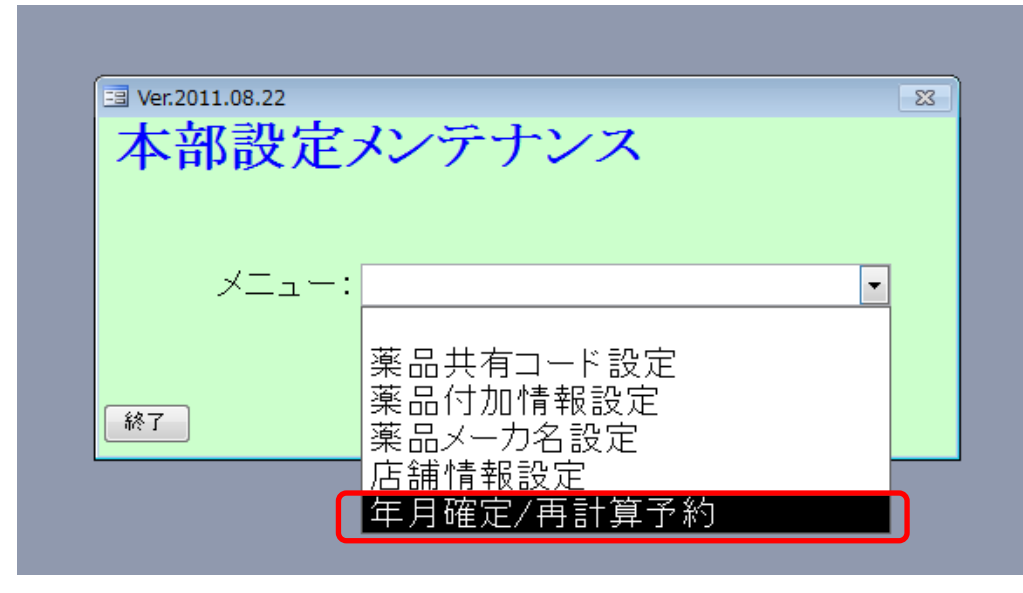

③確定状態にする年月の確認欄にチェックをつけて、確定ボタンをクリックします

| 🗼 本部メンテナンス - [年月確定/評 | 再計算予約]       |             |                   |      |
|----------------------|--------------|-------------|-------------------|------|
|                      |              |             |                   |      |
| 🖻 🖻 ŽI ŽI 🏹 🏹 🖌      |              |             |                   |      |
| 年月確定/再               | 計算予約         |             |                   |      |
| ※再計算予約をすると、画面        | 終了時に店舗連携データの | 再集計を行おうとします |                   |      |
|                      |              |             |                   |      |
| 集計年月 確認              | 確定日時         | 冉計算<br>確認   | 最終集計日時            |      |
| 2016/02 📄 未確定        |              |             | 16/03/01 15:41:24 |      |
| 2016/01 📄 未確定        |              |             | 16/03/01 15:41:19 |      |
| 2015/12 一 木確定        |              |             | 16/03/01 15:41:14 |      |
| 2015/11 💟 未確定        |              |             | 16/03/01 15:41:09 |      |
| 2015/10 🔽 未確定        |              |             | 16/03/01 15:41:04 |      |
| 2015/09 🔽 未確定        |              |             | 16/03/01 15:41:01 |      |
| 2015/08 🔽 未確定        |              |             | 16/03/01 15:40:57 |      |
|                      |              |             |                   |      |
| 開じる                  |              |             |                   | 確定   |
| フォーム ビュー             |              |             |                   | FLTI |

#### ″はい″をクリックします

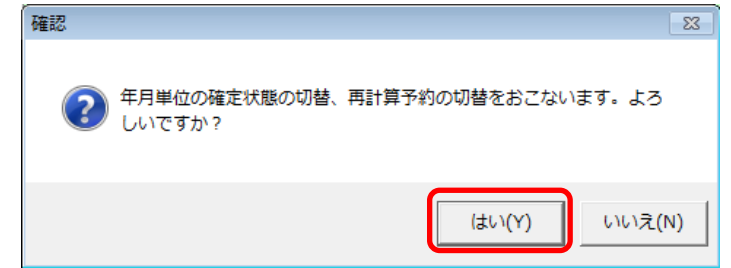

#### ④正常に確定すると、行が灰色に変わります 灰色になっている年月のデータは集計処理で変更されなくなります

🚁 本部メンテナンス - [年月確定/再計算予約]

#### -8 🛛 🖉 ŽI XI 🏹 🔽 🚽 年月確定/再計算予約 ※再計算予約をすると、画面終了時に店舗連携データの再集計を行おうとします 再計算 確認 集計年月 確認 2016/02 □ 未確定 2016/01 □ 未確定 <u>最終集計日時</u> 16/03/01 15:41:24 16/03/01 15:41:19 確定日時 2015/12 16/03/01 15:41:14 未確定 確定済 16/05/20 9:47:08 16/03/01 15:41:09 2015/11 2015/10 確定済 16/05/20 9:47:08 16/03/01 15:41:04 2015/09 確定済 16/05/20 9:47:08 16/03/01 15:41:01 2015/08 確定済 16/05/20 9:47:08 📄 16/03/01 15:40:57 閉じる 確定

フォーム ビュー

### ⑤確定状態の年月を非確定(更新)状態に戻すには、確認欄のチェックを再度入力して確定ボタンをクリックします

| (本部メノナ)ノス・[牛月     | [唯化/丹司异丁制]         |                 |        |    |  |  |  |  |  |
|-------------------|--------------------|-----------------|--------|----|--|--|--|--|--|
|                   |                    |                 |        |    |  |  |  |  |  |
|                   |                    |                 |        |    |  |  |  |  |  |
| 年月確定/             | 年月確定/再計算予約         |                 |        |    |  |  |  |  |  |
| ※面計質予約をすると        | 画面線フ時に広舗連携データの再進計場 | 歩行おうとします        |        |    |  |  |  |  |  |
| 2010 A 101 C 9 OC |                    | -21100-72-0-8-9 |        |    |  |  |  |  |  |
|                   | 再                  | 再計算             |        |    |  |  |  |  |  |
| 集計年月 確認           | 確定日時               | 確認 最終集計日時       |        |    |  |  |  |  |  |
| 2016/02 木碓定       |                    |                 | 241:24 |    |  |  |  |  |  |
| 2016/01 木碓定       |                    |                 | 241.19 |    |  |  |  |  |  |
| 2015/12 木碓定       |                    |                 | 241:14 |    |  |  |  |  |  |
| 2015/11 🔽 確定済     | 16705720 9:47:08   | 16/03/01 15:    | .41:09 |    |  |  |  |  |  |
| 2015/10 🔽 確定済     | 16705720 9:47:08   | 16/03/01 15:    | :41:04 |    |  |  |  |  |  |
| 2015/09 🔽 確定済     | 16705720 9:47:08   |                 | 10.57  |    |  |  |  |  |  |
| 2015/08 🕅 確定済     | 16705720 9:47:08   | 16/03/01 15:    | :40:57 |    |  |  |  |  |  |
|                   |                    |                 |        |    |  |  |  |  |  |
|                   |                    |                 |        |    |  |  |  |  |  |
|                   |                    |                 |        |    |  |  |  |  |  |
|                   |                    |                 |        |    |  |  |  |  |  |
|                   |                    |                 |        |    |  |  |  |  |  |
|                   |                    |                 |        |    |  |  |  |  |  |
|                   |                    |                 |        |    |  |  |  |  |  |
|                   |                    |                 |        |    |  |  |  |  |  |
|                   |                    |                 |        |    |  |  |  |  |  |
|                   |                    |                 |        |    |  |  |  |  |  |
|                   |                    |                 |        |    |  |  |  |  |  |
|                   |                    |                 |        |    |  |  |  |  |  |
|                   |                    |                 |        |    |  |  |  |  |  |
|                   |                    |                 |        |    |  |  |  |  |  |
|                   |                    |                 |        |    |  |  |  |  |  |
| 開じる               |                    |                 |        | 確定 |  |  |  |  |  |
|                   |                    |                 |        |    |  |  |  |  |  |
| フォーム ビュー          |                    |                 |        |    |  |  |  |  |  |

"はい"をクリックします

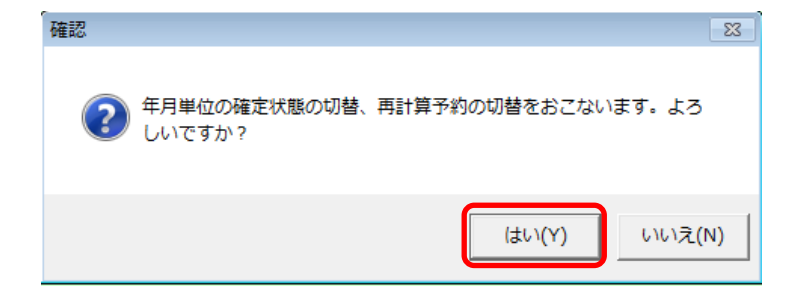

# 3.起動方法

①デスクトップにある「本部参照システム」を起動します

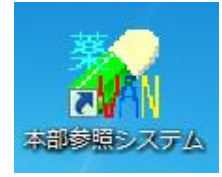

②画面が開かれ、「最新の集計データを受信しますか?」というメッセージが表示されます

「はい」をクリック→サーバ側にある最新の店舗データの集計結果を自動取得し、その集計結果をシステムで表示します ※サーバからファイルをコピーするので時間がかかる場合があります 「いいえ」をクリック→パソコンにある最新の店舗データの集計結果をシステムで表示します

| (            | 確認                 |          |
|--------------|--------------------|----------|
|              | ● 最新の集計データを受信しますか? |          |
|              | (はい(Y) いいえ(N)      |          |
| 🖪 処理中 (応答なし) |                    | <b>_</b> |
| 店舗別集         | 計データ作成中            |          |
|              |                    |          |
|              |                    |          |

### ③本部参照システムが正常に起動すると、トップ画面が表示されます

| 🗼 本部参照 Ver.2015.10.02 - [店舗別集 | lit]           |            |               |                     |           |                   |                 |     |     |
|-------------------------------|----------------|------------|---------------|---------------------|-----------|-------------------|-----------------|-----|-----|
| ■ 期間帳票 設定                     |                |            |               |                     |           |                   |                 |     | _ 6 |
|                               |                |            |               |                     |           |                   |                 |     |     |
| 店舗別集計情報                       | <b>投</b>       |            |               |                     |           |                   |                 |     | ŕ   |
| 較り込み 年月表示 会社名                 |                | グループ       |               |                     |           |                   |                 |     |     |
|                               |                | •          |               | <b>_</b>            |           |                   |                 |     |     |
|                               | 在庫             | 取引 ( ロス    | く 処方          |                     |           |                   |                 |     |     |
|                               | 処方金額<br>蒸価/面価  | 在庫金額       | 安全在庫金額        | 引渡可能金額<br>在唐比索 (内訳  | 不動金額      | 後発金額              | 規制金額            |     |     |
| 店種名切替                         | ,              |            | 7.20          | 比率                  |           | 後                 |                 |     |     |
| 「店舗」テン会社 香川県                  | 35,165,508     | 35,486,823 | 20,325,219    | 13,251,202          | 1,764,113 | 3,760,685         | 328,945         |     |     |
| 起動 テスト店 舗1                    | 35,165,508     | 1.04       | 0.59          | 37.34% 📔            | 4.97%     | 10.60%            | 0.93%           |     |     |
|                               | 4,551,625      | 6,296,420  | 2,885,292     | 2,665,514           | 448,184   | 1,018,839         | 85,931          |     |     |
|                               | 4,551,625      | 1.35       | 0.62          | 42.33%              | 7.12%     | 16.18%            | 1.36%           |     |     |
| 超動 テスト店舗3                     | 4,252,376      | 4,148,131  | 5,310,697     | 1,518,614<br>36,61% | 324,704   | 917,398<br>22.12% | 53,779<br>1 30% |     |     |
| (店舗)テスト会社 大阪府                 | 5 321 652      | 5 316 862  | 4 1 5 4 9 0 8 | 1 522 816           | 400166    | 638 728           | 57 753          |     |     |
| <u>題新</u> テスト店舗4              | 5,321,652      | 0.88       | 0.69          | 28.64%              | 7.53%     | 12.01%            | 1.09%           |     |     |
| 店舗テスト会社 徳島県                   | 2,520,340      | 4,521,591  | 1,982,258     | 2,390,431           | 718,058   | 961,190           | 75,686          |     |     |
| 起動 テスト店語5                     | 2,520,340      | 1.75       | 0.77          | 52.87%              | 15.88%    | 21.26%            | 1.67%           |     |     |
|                               |                |            |               |                     |           |                   |                 |     |     |
|                               |                |            |               |                     |           |                   |                 |     |     |
|                               |                |            |               |                     |           |                   |                 |     |     |
|                               |                |            |               |                     |           |                   |                 |     |     |
|                               |                |            |               |                     |           |                   |                 |     |     |
|                               |                |            |               |                     |           |                   |                 |     |     |
|                               |                |            |               |                     |           |                   |                 |     |     |
|                               |                |            |               |                     |           |                   |                 |     |     |
|                               |                |            |               |                     |           |                   |                 |     |     |
|                               | 51 811 501     | 55 769 827 | 34 658 374    | 21 348 577          | 3 655 225 | 7 296 840         | 602.094         |     |     |
| 81                            | 51,811,501     | 1.07       | 0.59          | 38.28%              | 6.55%     | 13.08%            | 1.08%           |     |     |
| <b>終了</b> 薬別一覧 耳              | [K]先一覧   設定-   | ·覧         |               | )<br>               | 縹出力 ]     |                   | 再集計             |     |     |
|                               | * / 5 (7-11/3) |            |               |                     |           |                   |                 |     |     |
| 7#-5 ビュー                      |                |            |               |                     |           |                   |                 | NUM |     |

# 4.店舗別集計情報

#### 店舗別の集計結果を表示している画面です 画面を開いた当初は当月分の集計データが表示されます 画面上部にある項目・ボタンで表示内容を切り替えることが出来ます

| 🗼 本部参照 Ver.2015.10.02 - [店舗]                                                                                                    | 別集計]                                 |            |            |            |           |           |         |  |  |
|----------------------------------------------------------------------------------------------------|--------------------------------------|------------|------------|------------|-----------|-----------|---------|--|--|
| □ 期間帳票 設定 · · · · · · · · · · · · · · · · · ·                                                                                                    |                                      |            |            |            |           |           |         |  |  |
| 🛛 🖉   🛓 🕹   🍞 🄽 📮                                                                                                    |                                      |            |            |            |           |           |         |  |  |
| 店舗別集計情                                                                                                    | 報                                    |            |            |            |           |           |         |  |  |
| 較り込み 年月表示 会社                                                                                                    | 1名                                   | グループ       |            |            |           |           |         |  |  |
| 全表示 16/02 -                                                                                                    |                                      | -          |            | -          |           |           |         |  |  |
|                                                                                                    | 在庫 取                                 | 리 [ ㅁㅈ     | 、 〕 処方     |            |           |           |         |  |  |
|                                                                                                    | 処方金額                                 | 在庫金額       | 安全在庫金額     | 引渡可能金額     | 不動金額      | 後発金額      | 規制金額    |  |  |
| to the set of the set of the set | ──────────────────────────────────── | 月數         | 月數         | 在庫比率/内訳    | 在庫比率      | 在庫比率      | 在庫比率    |  |  |
|                                                                                                    | 35 1 65 508                          | 35 486 823 | 20.325.219 | 13 251 202 | 1 764 113 | 3 760 685 | 328.945 |  |  |
| <sup>起勤</sup> テスト店舗1                                                                                                    | 35,165,508                           | 1.04       | 0.59       | 37.34% 📳   | 4.97%     | 10.60%    | 0.93%   |  |  |
| 店舗テスト会社 香川県                                                                                                    | 4,551,625                            | 6,296,420  | 2,885,292  | 2,665,514  | 448,184   | 1,018,839 | 85,931  |  |  |
| 起動 テスト 店舗2                                                                                                    | 4,551,625 🔳                          | 1.35       | 0.62       | 42.33% 🔳   | 7.12%     | 16.18%    | 1.36%   |  |  |
|                                                                                                    | 4,252,376                            | 4,148,131  | 5,310,697  | 1,518,614  | 324,704   | 917,398   | 53,779  |  |  |
| 「些動」アスト店舗3                                                                                                    | 4,252,376 🔳                          | 1.02       | 1.31       | 36.61 % 🔳  | 7.83%     | 22.12%    | 1.30%   |  |  |
|                                                                                                    | 5,321,652                            | 5,316,862  | 4,154,908  | 1,522,816  | 400,166   | 638,728   | 57,753  |  |  |
|                                                                                                    | 5,321,652 🔳                          | 0.88       | 0.69       | 28.64% 🔳   | 7.53%     | 12.01%    | 1.09%   |  |  |
|                                                                                                    | 2,520,340                            | 4,521,591  | 1,982,258  | 2,390,431  | 718,058   | 961,190   | 75,686  |  |  |
|                                                                                                    | 2,520,340                            | 1.75       | 0.77       | 52.87% 🔳   | 15.88%    | 21.26%    | 1.67%   |  |  |
|                                                                                                    |                                      |            |            |            |           |           |         |  |  |
|                                                                                                    |                                      |            |            |            |           |           |         |  |  |
|                                                                                                    |                                      |            |            |            |           |           |         |  |  |
|                                                                                                    |                                      |            |            |            |           |           |         |  |  |
|                                                                                                    |                                      |            |            |            |           |           |         |  |  |
|                                                                                                    |                                      |            |            |            |           |           |         |  |  |
|                                                                                                    |                                      |            |            |            |           |           |         |  |  |
|                                                                                                    |                                      |            |            |            |           |           |         |  |  |
|                                                                                                    |                                      |            |            |            |           |           |         |  |  |
|                                                                                                    |                                      |            |            |            |           |           |         |  |  |
|                                                                                                    |                                      |            |            |            |           |           |         |  |  |
|                                                                                                    | 計 51,811,501                         | 55,769,827 | 34,658,374 | 21,348,577 | 3,655,225 | 7,296,840 | 602,094 |  |  |
|                                                                                                    | 51,811,501                           | 1.07       | 0.59       | 38.28%     | 6.55%     | 13.08%    | 1.08%   |  |  |
| <b>終了</b> 菜別一覧                                                                                                    | 取引先一覧 設定一                            |            |            |            | 震出力 🗌     |           | 再集計     |  |  |
|                                                                                                    | ■ ● ※ / 5 (フィルタ)                     |            |            |            |           |           |         |  |  |
| フォーム ビュー                                                                                                    |                                      |            |            |            |           |           |         |  |  |

# ■過去の集計情報を表示したい場合

#### 表示年月項目の中から表示したい年月を選択すると、その年月分の集計データが表示されます

| 店鋪別隹計信報                                                                               |  |  |  |  |  |  |  |  |  |  |
|---------------------------------------------------------------------------------------|--|--|--|--|--|--|--|--|--|--|
| <u> </u>                                                                              |  |  |  |  |  |  |  |  |  |  |
|                                                                                       |  |  |  |  |  |  |  |  |  |  |
|                                                                                       |  |  |  |  |  |  |  |  |  |  |
|                                                                                       |  |  |  |  |  |  |  |  |  |  |
| 15/12 观方金額 在唐金額 安全在康金額 引渡可能金額 不動金額 後冠金額 規制金額                                          |  |  |  |  |  |  |  |  |  |  |
|                                                                                       |  |  |  |  |  |  |  |  |  |  |
| 店舗 三水会上 15/00 35,165,508 35,486,823 20,325,219 13,251,202 1,764,113 3,760,685 328,945 |  |  |  |  |  |  |  |  |  |  |
|                                                                                       |  |  |  |  |  |  |  |  |  |  |
| 店舗 テント会社 4,551,625 6,296,420 2,885,292 2,665,514 448,184 1,018,839 85,931             |  |  |  |  |  |  |  |  |  |  |
| 越勤 アスト店 調2 4,551,625 2 1.35 0.62 42.33% 2 7.12% 16.18% 1.36%                          |  |  |  |  |  |  |  |  |  |  |
| 店舗 ラス 店舗 2 1 1 1 1 1 1 1 1 1 1 1 1 1 1 1 1 1 1                                        |  |  |  |  |  |  |  |  |  |  |
| <b>7. Chi and Section 1.02 1.31 36.61% 7.83% 22.12% 1.30%</b>                         |  |  |  |  |  |  |  |  |  |  |
| 店舗 7/2 15 16 16 2 5,316,852 5,316,852 4,154,908 1,522,816 400,166 638,728 57,753      |  |  |  |  |  |  |  |  |  |  |
|                                                                                       |  |  |  |  |  |  |  |  |  |  |
| Lam フスト店舗5 2,520,340 4,521,591 1,982,258 2,390,431 /18,058 901,190 /5,666             |  |  |  |  |  |  |  |  |  |  |
|                                                                                       |  |  |  |  |  |  |  |  |  |  |
|                                                                                       |  |  |  |  |  |  |  |  |  |  |
|                                                                                       |  |  |  |  |  |  |  |  |  |  |
|                                                                                       |  |  |  |  |  |  |  |  |  |  |
|                                                                                       |  |  |  |  |  |  |  |  |  |  |
|                                                                                       |  |  |  |  |  |  |  |  |  |  |
|                                                                                       |  |  |  |  |  |  |  |  |  |  |
|                                                                                       |  |  |  |  |  |  |  |  |  |  |
|                                                                                       |  |  |  |  |  |  |  |  |  |  |
|                                                                                       |  |  |  |  |  |  |  |  |  |  |
|                                                                                       |  |  |  |  |  |  |  |  |  |  |
|                                                                                       |  |  |  |  |  |  |  |  |  |  |
| <b>at</b> 51,811,501 55,769,827 34,658,374 21,348,577 3,655,225 7,296,840 602,094     |  |  |  |  |  |  |  |  |  |  |
| 51,811,501 1.07 0.59 38.28% 6.55% 13.08% 1.08%                                        |  |  |  |  |  |  |  |  |  |  |
| 終了         察別一覧         取引洗一覧         設定一覧         帳票出力         再集計                   |  |  |  |  |  |  |  |  |  |  |
|                                                                                       |  |  |  |  |  |  |  |  |  |  |
|                                                                                       |  |  |  |  |  |  |  |  |  |  |

## ■会社名・グループ(地区・地域)などの区分けで店舗を絞り込みたい場合

会社名・グループなどを選択すると、その条件に一致する店舗が絞り込まれて表示されます

| 🕢 本部参照 Ver.2015.10.02 - [店舗別集計]                    |    |
|----------------------------------------------------|----|
| 国 期間帳票 設定                                          |    |
|                                                    |    |
| 店舗別集計情報                                            |    |
| 該 り込み 年月表示 会社名 ・・・・・・・・・・・・・・・・・・・・・・・・・・・・・・・・・・・ |    |
|                                                    |    |
|                                                    |    |
|                                                    |    |
| 🗼 本部参照 Ver.2015.10.02 - [店舗別集計]                    |    |
| 国 期間帳票 設定                                          |    |
|                                                    |    |
| 店舗別集計情報                                            |    |
| 較り込み 年月表示 会社名 グループ                                 |    |
| 全表示 16/02 • • • • • • • • • • • • • • • • • • •    |    |
|                                                    |    |
| 在庫 取引 東京市の市内市の市内市の市内市の市内市市市市市市市市市市市市市市市市市市市市市市     |    |
|                                                    | 合額 |

## ■集計年月時点の在庫情報を表示したいとき

在庫ボタンを押すと、表示している集計年月の末日時点の在庫情報が表示されます (画面が表示された当初は当月の在庫情報が表示されています) <u>帳票出力ボタンを押すと、画面内容の帳票プレビューが表示されます</u>

| 🚁 本部参照 Ver.2015.10.02 - [店舗別 | 集計]                                                                                                    |      |            |              |                     |    |                 |              |              |  |
|------------------------------|----------------------------------------------------------------------------------------------------|------|------------|--------------|---------------------|----|-----------------|--------------|--------------|--|
| =3 期間帳票 設定                   |                                                                                                    |      |            |              |                     |    |                 |              |              |  |
| 🕺 🖉   🛓 🗸   🍞 🏹 📮            |                                                                                                    |      |            |              |                     |    |                 |              |              |  |
| 店舖別集計情                       | 報                                                                                                    |      |            |              |                     |    |                 |              |              |  |
| 較切込み 毎日表示 会社                 | 2<br>2                                                                                                    |      | グループ       |              |                     |    |                 |              |              |  |
| 全表示 16/02 ▼                  |                                                                                                    |      | •          |              | -                   |    |                 |              |              |  |
|                              |                                                                                                    | -    |            | Í ta -t-     |                     |    |                 |              |              |  |
|                              | () 住庫                                                                                                    | 4X51 |            | <u> </u>     |                     |    |                 |              |              |  |
|                              | 処万筮額<br>峯価/盾価                                                                                                    | 7    | E庫金額<br>日数 | 安全在庫金額<br>日数 | 引渡可能金額<br>在庫比率/内訳 。 | 7  | ■<br>■<br>■ 曲比率 | 後発金額<br>在庫比率 | 規制金額<br>在庫比率 |  |
| 店鋪名切替                        | si na si na si n<br>Na si na si na si na si na si na si na si na si na si na si na si na si na si na si na si na si na si na si na si na si na si na si na si na si na si na si na si na si na si na si na si na si na si na si na si na si na si na si na si n |      | 7120       | 73.84        | 比率                  |    | ·# LL +         | 後            | 向            |  |
| 「店舗」テスト会社」「香川県               | 35,165,50                                                                                                    | 3    | 5,486,823  | 20,325,219   | 13,251,20           | Î  | .764.113        | 3,760,685    | 328,945      |  |
| 題動 テスト店舗1                    | 35,165,50                                                                                                    |      | 1.04       | 0.59         | 37.34               |    | 4.97%           | 10.60%       | 0.93%        |  |
| 店舗テスト会社 香川県                  | 4,551,62                                                                                                    |      | 6,296,420  | 2,885,292    | 2,665,51            |    | 448,184         | 1,018,839    | 85,931       |  |
| 起動 テスト店舗2                    | 4,551,62                                                                                                    |      | 1.35       | 0.62         | 42.33               |    | 7.12%           | 16.18%       | 1.36%        |  |
| 店舗テスト会社                      | 4,252,37                                                                                                    |      | 4,148,131  | 5,310,697    | 1,518,61            |    | 324,704         | 917,398      | 53,779       |  |
| 起動 テスト店舗3                    | 4,252,37                                                                                                    | 6 🔳  | 1.02       | 1.31         | 36.61               |    | 7.83%           | 22.12%       | 1.30%        |  |
| 店舗テスト会社 大阪府                  | 5,321,65                                                                                                    | 2    | 5,316,862  | 4,154,908    | 1,522,81            |    | 400,166         | 638,728      | 57,753       |  |
| 起動 テスト店舗4                    | 5,321,65                                                                                                    | 2 🔳  | 0.88       | 0.69         | 28.64               |    | 7.53%           | 12.01%       | 1.09%        |  |
| 店舗テスト会社 徳島県                  | 2,520,34                                                                                                    |      | 4,521,591  | 1,982,258    | 2,390,43            |    | 718,058         | 961,190      | 75,686       |  |
| 起動 テスト 店舗5                   | 2,520,34                                                                                                    |      | 1.75       | 0.77         | 52.87               |    | 15.88%          | 21.26%       | 1.67%        |  |
|                              |                                                                                                    |      |            |              |                     |    |                 |              |              |  |
|                              |                                                                                                    |      |            |              |                     |    |                 |              |              |  |
|                              |                                                                                                    |      |            |              |                     |    |                 |              |              |  |
|                              |                                                                                                    |      |            |              |                     |    |                 |              |              |  |
|                              |                                                                                                    |      |            |              |                     |    |                 |              |              |  |
|                              |                                                                                                    |      |            |              |                     |    |                 |              |              |  |
|                              |                                                                                                    |      |            |              |                     |    |                 |              |              |  |
|                              |                                                                                                    |      |            |              |                     |    |                 |              |              |  |
|                              |                                                                                                    |      |            |              |                     |    |                 |              |              |  |
|                              |                                                                                                    |      |            |              |                     |    |                 |              |              |  |
|                              |                                                                                                    |      |            |              |                     |    |                 |              |              |  |
|                              |                                                                                                    |      |            |              |                     | -  |                 |              |              |  |
|                              | <b>1</b> 51,811,501                                                                                                    | 5    | 5,769,827  | 34,658,374   | 21,348,577          | /  | 3,655,225       | 7,296,840    | 602,094      |  |
|                              | 51,811,501                                                                                                    |      | 1.07       | 0.59         | 38.28%              | •  | 0.55%           | 13.08%       | 1.08%        |  |
| <b>終了</b> 薬別一覧               | 取引先一覧 設                                                                                                    | É一覧  |            |              |                     | 帳票 | 出力 📔            |              | 再集計          |  |
|                              | <u> </u>                                                                                                    |      |            |              |                     |    |                 |              |              |  |
|                              | <u>]</u> ℙ★] / 5 (フィルタ)                                                                                                    |      |            |              |                     |    |                 |              |              |  |
| フォーム ビュー                     |                                                                                                    |      |            |              |                     |    |                 |              |              |  |

# 各店舗の「在庫金額・月数」の欄の 🔳 を押すと店舗の在庫表が表示されます

| 仕庫表                       |            |        |        |            | エラ テラ  |
|---------------------------|------------|--------|--------|------------|--------|
| 【在庫計算日】                   |            |        |        |            |        |
| 2016年02月29日               |            |        |        |            |        |
| _ 莱品名                     | 在庫数        | 単価     | 薬価     | 在庫金額       | 薬価     |
| ペンニードル32Gテーパー             | 48,916.00本 | 16.01  | 16.01  | 783,145.16 | 783,14 |
| マイクロテーパー針 ナノパス33          | 2,136.00本  | 15.73  | 15.73  | 33,599.28  | 33,59  |
| マイクロファインプラス(31G.5mm)      | 21,068.00本 | 15.73  | 15.73  | 331,399.64 | 331,39 |
| (高)IDSコダマ<28G>100E 14本X10 | 87.00本     | 37.14  | 37.14  | 3,231.18   | 3,23   |
| 投薬瓶100ml                  | 600.00本    | 18.00  | 18.00  | 10,800.00  | 10,80  |
| スポイト 乳幼児リング行2ml           | 100.00 個   | 14.60  | 14.60  | 1,460.00   | 1,46   |
| 点眼容器ホツ点 1号 5ml            | 390.00本    | 9.50   | 9.50   | 3,705.00   | 3,70   |
| 軟育ツボ 10g キャップ緑色           | 80.00 個    | 9.50   | 9.50   | 760.00     | 76     |
| 軟育ツボ 20g キャップ青色           | 150.00 個   | 11.50  | 11.50  | 1,725.00   | 1,72   |
| 軟育ツボ 30g キャップ青色           | 200.00 個   | 16.00  | 16.00  | 3,200.00   | 3,20   |
| 軟育ツボ 50g キャップ青色           | 400.00 個   | 26.50  | 26.50  | 10,600.00  | 10,60  |
| 軟育ツボ 100g                 | 250.00 個   | 36.00  | 36.00  | 9,000.00   | 9,00   |
| アイトロール錠20mg               | 1,289.00 錠 | 15.70  | 15.70  | 20,237.30  | 20,23  |
| アイピーディカプセル100             | 264.00 カプ  | 50.80  | 50.80  | 13,411.20  | 13,41  |
| アイファガン点眼液0.1%             | 58.00 mL   | 450.70 | 450.70 | 26,140.60  | 26,14  |
| アイミクス配合錠HD                | 926.00 錠   | 164.00 | 164.00 | 151,864.00 | 151,86 |
| アイミクス配合錠LD                | 270.50 錠   | 141.40 | 141.40 | 38,248.70  | 38,24  |
| 亜鉛華軟育「ニッコー」               | 825.00 g   | 1.90   | 1.90   | 1,567.50   | 1,56   |
| アーガメイト20%ゼリー25g           | 199.00 個   | 95.40  | 95.40  | 18,984.60  | 18,98  |
| アカルボース錠100mg「タイヨー」        | 135.00 錠   | 24.40  | 24.40  | 3,294.00   | 3,29   |
| アキネトン錠1mg                 | 405.00 錠   | 5.60   | 5.60   | 2,268.00   | 2,26   |
| アクアチムクリーム1%               | 220.00 g   | 41.10  | 41.10  | 9,042.00   | 9,04   |
| アクアチムローション1%              | 280.00 mL  | 41.10  | 41.10  | 11,508.00  | 11,50  |
| アクトス錠30                   | 135.00 錠   | 137.50 | 137.50 | 18,562.50  | 18,56  |
| アクトス錠15                   | 793.50 錠   | 73.80  | 73.80  | 58,560.30  | 58,56  |
| アクトシン軟育3%                 | 340.00 g   | 50.70  | 50.70  | 17,238.00  | 17,23  |

# 

| 在庫集計表                          |                                         |                                           |
|--------------------------------|-----------------------------------------|-------------------------------------------|
| 【 <b>在庫計算日】</b><br>2016年02月29日 |                                         |                                           |
| 店舗名                            | 在庫金額                                    | 薬価金額                                      |
| テスト店舗1                         | 36,839,029.26                           | 36,839,029.26                             |
| テスト店舗2                         | 6,313,500.69                            | 6,313,500.69                              |
| テスト店舗3                         | 4,364,875.30                            | 4,364,875.30                              |
| テスト店舗4                         | 5,337,519.43                            | 5,337,519.43                              |
| テスト店舗5                         | 4,531,630.91<br>在庫金額合計<br>57,386,555.59 | 4,531,630.91<br>薬価在庫金額合計<br>57,386,555.59 |
|                                |                                         | -                                         |

# 不動品リスト

年月: 16年02月 店舗名: テスト店舗1

| 共有⊐ード         | 後成規制 | 菜品名                  | 区分 | 薬価     | 在庫數      | メーカ名       | 最終処方日      | 有効期限 | ¤yħN0 |
|---------------|------|----------------------|----|--------|----------|------------|------------|------|-------|
| 9999999999110 | 外    | (高)IDSコダマ<28G>100E 1 | 赤  | 37.14  | 87.00本   |            |            |      |       |
| 2652701M2021  | 後外   | 10%サリチル酸ワセリン軟育東豊     | 青  | 2.58   | 425.00 g | 東豊薬品       | 2015/09/18 |      |       |
| 2189006M1058  | 後 内  | EPLカプセル250mg         | 青  | 8.50   | 464.00力  | アルフレッサ ファ  | 2015/09/09 |      |       |
| 6250701M1060  | 後外   | アシクロビル軟育5%「テバ」       | 赤  | 142.40 | 50.00g   | テバ製薬       |            |      |       |
| 2325005F2020  | 先 内  | アシノン錠75mg            | 青  | 23.20  | 149.00錠  | ゼリア新薬      | 2015/11/24 |      |       |
| 2655710N1030  | 先 外  | アスタットクリーム1%          | 青  | 41.30  | 20.00g   | ツムラ        | 2015/11/27 |      |       |
| 2655710Q1036  | 先 外  | アスタット外用液1%           | 青  | 41.30  | 10.00 m  | ツムラ        | 2015/11/18 |      |       |
| 2229111F1047  | 先 内  | アストフィリン配合錠           | 黄  | 5.90   | 193.00錠  | エーザイ       | 2015/06/23 |      |       |
| 2323001F1225  | 先 内  | アズノール錠2mg            | 青  | 6.90   | 42.00錠   | 日本新薬       | 2015/10/08 |      |       |
| 2249003B1037  | 先 内  | アスベリン散10%            | 赤  | 10.80  | 12.20 g  | 田辺三菱製薬     | 2015/05/18 |      |       |
| 2171014G2026  | 先 内  | アダラートL錠20mg          | 青  | 29.60  | 200.00錠  | バイエル       | 2015/10/20 |      |       |
| 2529708J2058  | 先 外  | アデスタン腟錠300mg         | 赤  | 199.70 | 4.00個    | バイエル       | 2014/07/10 |      |       |
| 3992001F1084  | 先 内  | アデホスコーワ腸溶錠20         | 黄  | 5.60   | 160.00錠  | 興和創薬       | 2015/07/08 |      |       |
| 2343002X1058  | 先 内  | アドソルビン原末             | 青  | 1.09   | 478.90g  | 第一三共       | 2015/09/19 |      |       |
| 3321002F1092  | 先 内  | アドナ錠10mg             | 青  | 6.10   | 54.00錠   | 田辺三菱製薬     | 2015/10/10 |      |       |
| 2189015F1031  | 後内   | アトルバスタヂン錠5mg「EE」     | 黄  | 31.60  | 14.00錠   | エルメッドエーザイ  | 2015/06/08 |      |       |
| 2329015F2022  | 先 内  | アプレース錠100mg          | 赤  | 13.80  | 392.00錠  | 日清キョーリン    | 2015/05/27 |      |       |
| 1179001M2026  | 先 内  | アモキサンカプセル25mg        | 青  | 13.80  | 46.00力   | 武田薬品       | 2015/10/26 |      |       |
| 6131001M2157  | 先 内  | アモリンカプセル250          | 赤  | 18.10  | 100.00力  | 武田薬品       | 2014/02/05 |      |       |
| 4490011F2028  | 先 内  | アレギサール錠5mg           | 青  | 50.90  | 72.00錠   | 田辺製薬販売     | 2015/10/09 |      |       |
| 1319735Q1071  | 先 外  | アレギサール点眼液0.1%        | 青  | 787.40 | 6.00瓶    | 参天製薬       | 2015/09/25 |      |       |
| 4490023F2020  | 先 内  | アレグラ錠30mg            | 黄  | 56.40  | 150.00錠  | サノフィ・アベンティ | 2015/08/06 |      |       |
| 2123014F2201  | 先 内  | アロチノロール塩酸塩錠10mg「     | 青  | 48.20  | 217.00錠  | 大日本住友製薬    | 2015/11/20 |      |       |
| 2316001C1020  | 後内   | アンチビオフィルス細粒          | 赤  | 6.30   | 24.40g   | 明治製菓       |            |      |       |
| 1141700J2130  | 先外   | アンヒバ坐剤小児用100mg       | 赤  | 19.30  | 5.00個    | アボットジャパン   | 2014/12/31 |      |       |
| 1190700S3021  | 先 外  | イクセロンパッチ13.5mg       | 青  | 418.60 | 47.00枚   | ノバルティスP    | 2015/11/24 |      |       |
|               |      |                      |    |        |          |            |            |      |       |

在庫情報画面は、項目表示切替ボタンをクリックして表示内容を切り替えることが出来ます

- 不動区分…不動品項目(※)の表示内容を、不動区分青・黄・赤の順に切り替えられます ※麻薬を除く不動品項目も含む
- 後発区分…後発区分項目の表示内容を、後発・先発・その他の順に切り替えられます
- 薬品種別…薬品種別項目の表示内容を、向精神薬・劇薬・麻薬・毒薬・覚醒剤・その他の順に切り替えられます

| 🗼 本部参照 Ver.2015.10.02 - [店舗別集 | it]                   |                      |             |                                         |         |
|-------------------------------|-----------------------|----------------------|-------------|-----------------------------------------|---------|
| 三 期間帳票 設定                     |                       |                      |             |                                         |         |
|                               |                       |                      |             |                                         |         |
| 店舗別集計情報                       | Ż                     |                      |             |                                         |         |
| 較り込み 年月表示 会社名                 | グループ                  | ·                    |             |                                         |         |
|                               | •                     | •                    |             |                                         |         |
|                               | 在庫 取引 ロン              | ス処方                  |             |                                         |         |
|                               | 処方金額 在庫金額             | 安全在庫金額 引渡可能金額        | 不動金額        | 後発金額                                    | 規制金額    |
| 店舗名切替                         | 来咖/原面 月数              |                      |             | 11年11年11年11年11年11年11年11年11年11年11年11年11年 | 1±⊯比率   |
|                               | 35,165,508 35,486,823 | 20,325,219 13,251,20 | 2 1,764,113 | 3,760,685                               | 328,945 |
| 起動 テスト 店舗1                    | 35,165,508 📳 1.04     | 0.59 37.34           | % 🔳 🛛 4.97% | 10.60%                                  | 0.93%   |

#### ■集計年月内の取引情報を表示したい場合

#### 取引ボタンをクリックすると、表示している集計年月内の取引情報が表示されます 帳票出力ボタンをクリックすると、画面内容の帳票プレビューが表示されます

|                                         | <u> </u>    |                   |                   |            |                  |       |           |       |              |             | _                |
|-----------------------------------------|-------------|-------------------|-------------------|------------|------------------|-------|-----------|-------|--------------|-------------|------------------|
| 🗼 本部参照 Ver.2015.10.02                   | - [店舗別集計    | †]                |                   |            |                  |       |           |       |              |             |                  |
| 33 期間帳票 設定                              |             |                   |                   |            |                  |       |           |       |              |             |                  |
|                                         |             |                   |                   |            |                  |       |           |       |              |             |                  |
| 店舗別集計                                   | <b> </b> 情報 | ł                 |                   |            |                  |       |           |       |              |             |                  |
| 絞り込み 年月表示                               | 会社名         |                   | グループ              |            |                  |       |           |       |              |             |                  |
| 全表示 16/02                               | •           |                   | •                 |            | -                |       |           |       |              |             |                  |
|                                         |             | 在庫                | 取引 👔 ロス           | 処方         |                  |       |           |       |              |             |                  |
|                                         |             | 処方金額              | 117.0.45          | 仕入寧        | 移入金額             | (不動)  | 移出金額      | (不動)  | 購入金額         | 販売金額        |                  |
|                                         | -<br>↓TI大大  | 薬価/原価             | 菜価/原価<br>15回      | 値引率        | 薬価/原価            | 薬価/原価 | × 価/ 原価   | 薬価/原価 | ── × 価/原価    | 菜価/原価<br>3回 |                  |
| 店舗名                                     |             | 25 1 65 500       | DE 770 400        | 101.70     | 1 1 55 202       |       | 015 740   |       |              | 16.00       | 17               |
| a<br>a<br>5<br>テスト店舗1                   | <u> </u>    | 35165508          | <b>35,770,438</b> | 100.00%    | 1 1 1 55 303     |       | 815 748   |       |              | 16.82       | 27               |
| □ 「 」 」 」 」 」 」 」 」 」 」 」 」 」 」 」 」 」 」 | ļ l         | 4 551 625         | 4 529 210         | 99.51%     | 119 344          |       | 111 471   |       |              | 1.62        | 26               |
| 超新 テスト店舗2                               |             | 4.551.625         | 4,529,210         | 100.00%    | 119,344          |       | 111.471   |       |              | 1.62        | 26               |
| <br>正舗 テスト会社 大阪府                        | F           | 4 252 376         | 4 1 7 4 0 3 1     | 98 1 6%    | 42 325           |       | 187 859   |       |              | 4 38        | 15               |
| 題動 テスト店舗3                               |             | 4,252,376         | 4,174,031         | 1 00.00% 📳 | 42,325           |       | 187,859   |       |              | 4,38        | 35               |
| 店舗テスト会社 大阪府                             | F           | 5,321,652         | 5,177,776         | 97.30%     | 172,981          |       | 193,487   |       | 3,363        | 17          | 10               |
| 题 テスト店舗4                                |             | 5,321,652         | 5,177,776         | 1 00.00% 🔳 | 172,981          |       | 193,487   |       | 3,363        | 1.          | 70               |
| 店舗テスト会社 徳島県                             | ļ           | 2,520,340         | 2,345,778         | 93.07%     | 42,239           |       | 47,792    |       |              | 27,71       | 3                |
| 起動 テスト 店舗5                              |             | 2,520,340         | 🔳 2,345,778       | 1 00.00% 🔳 | 42,239           |       | 47,792    |       |              | 27,71       | 13               |
|                                         |             |                   |                   |            |                  |       |           |       |              |             |                  |
|                                         | 計           | <b>51,811,501</b> | 51,997,233        | 100.36%    | <b>1,532,192</b> |       | 1,356,357 |       | <b>3,363</b> | 50,72       | 2 <b>1</b><br>21 |
|                                         | (           |                   |                   |            | .,002,02         |       | ,555,567  |       |              | 1 00,72     |                  |
| ₩ <b>1</b> 東別一覧                         |             | 先一覧  _設定·         | "覧                |            |                  | 帳票出力  |           |       |              | J           |                  |
|                                         |             | ) / 5 (フィルタ)      |                   |            |                  |       |           |       |              |             |                  |
| フォーム ビユー                                |             |                   |                   |            |                  |       |           |       |              |             |                  |

## ■集計年月内のロス情報を表示したい場合

ロスボタンをクリックすると、表示している集計年月内のロス情報が表示されます 帳票出カボタンをクリックすると、画面内容の帳票プレビューが表示されます

### ■集計年月内の処方情報を表示したい場合

## 処方ボタンをクリックすると、店舗がデータ連携した時点の処方情報が表示されます 帳票出力ボタンをクリックすると、画面内容の帳票プレビューが表示されます

| 🚁 本部参照 Ver.201  | 15.10.02 - [店舗別集                           | it]          |           |                  |       |   |      |
|-----------------|--------------------------------------------|--------------|-----------|------------------|-------|---|------|
| □□ 期間帳票 設定      | 2                                          |              |           |                  |       |   |      |
|                 | G 🔽                                        |              |           |                  |       |   |      |
|                 | 住己居                                        | H            |           |                  |       |   |      |
| 「「「「「「「」」」      | <b>耒</b> 訂 侑 爭                             | Σ.           |           |                  |       |   |      |
| 絞り込み 年月         | 表示 会社名                                     |              | グループ      |                  |       |   |      |
| 全表示 16,         | /02 🔻                                      |              | -         |                  |       |   |      |
|                 |                                            | 在庫           | 取引 ( ロス   | (処方)             | ]     |   |      |
|                 |                                            | 処方金額         | 後発使用      | 後発使用率            |       |   |      |
|                 | 切替                                         | 棄価/原価        | 金額/使用重    | 金額/使用重           |       |   |      |
| 店舗名<br>正舗 テスト会社 |                                            | 35 1 65 508  | 4 920 189 | 13.99%           |       |   | <br> |
| ala テスト店        | 浦1                                         | 35,165,508   | 236,957   | 40.12%           |       |   |      |
| 店舗テスト会社         | 香川県                                        | 4,551,625    | 800,060   | 17.58%           |       |   |      |
| 起動 テスト 店舗       | <b>浦</b> 2                                 | 4,551,625    | 44,522    | 41.25%           |       |   |      |
|                 | 大阪府                                        | 4,252,376    | 862,485   | 20.28%           |       |   |      |
|                 | 用ろ                                         | 4,252,376    | 52,167    | 46.67%           |       |   |      |
|                 | ────────────────────────────────────       | 5,321,652    | 653,978   | 12.29%           |       |   |      |
|                 |                                            | 5,321,652    | 33,263    | 23.94%           |       |   |      |
|                 | ing 10 10 10 10 10 10 10 10 10 10 10 10 10 | 2,520,340    | 30.634    | 25.40%<br>32.52% |       |   |      |
|                 |                                            | 2,020,040    | 30,034    | JZ.JZ/0          |       |   |      |
|                 |                                            |              |           |                  |       |   |      |
|                 |                                            |              |           |                  |       |   |      |
|                 |                                            |              |           |                  |       |   |      |
|                 |                                            |              |           |                  |       |   |      |
|                 |                                            |              |           |                  |       |   |      |
|                 |                                            |              |           |                  |       |   |      |
|                 |                                            |              |           |                  |       |   |      |
|                 |                                            |              |           |                  |       |   |      |
|                 |                                            |              |           |                  |       |   |      |
|                 |                                            |              |           |                  |       |   |      |
|                 | 計                                          | 51,811,501   | 7,876,988 | 15.20%           |       |   |      |
|                 |                                            | 51,811,501   | 397,543   | 0.38             |       |   |      |
| <b>終了</b> 薬別一覧  | []][I]                                     | 呀I先─覧 設定·    | →覧 ]      |                  | 「帳票出力 | 1 | 再集計  |
|                 |                                            | * / 5 (フィルタ) |           |                  |       |   |      |
| フォームビュー         |                                            |              |           |                  |       |   |      |

# ■店舗の在庫管理システムの運用情報を表示したい場合

#### 初期画面で設定一覧ボタンをクリックすると、店舗がデータ連携した時点の在庫管理システムの運用情報が表示されます

| 🙀 本部参照 Ver.2015.10                           | ).02 - [店舗別集 | it]                      |             |            |                 |           |           |         |  |
|----------------------------------------------|--------------|--------------------------|-------------|------------|-----------------|-----------|-----------|---------|--|
| == 期間帳票 設定                                   |              |                          |             |            |                 |           |           |         |  |
|                                              | 7 =          |                          |             |            |                 |           |           |         |  |
| 店舖則住                                         | 計库书          | 1                        |             |            |                 |           |           |         |  |
| <b></b> 伯                                    | 可用判          | X                        |             |            |                 |           |           |         |  |
|                                              | 会社名          |                          | グループ        |            |                 |           |           |         |  |
|                                              | •            |                          | •           |            |                 |           |           |         |  |
|                                              | [            | (在庫)                     | 取引 ( ロス     | 、          |                 |           |           |         |  |
|                                              |              | 処方金額                     | 在庫金額        | 安全在庫金額     | 引渡可能金額          | 不動金額      | 後発金額      | 規制金額    |  |
| 市研究                                          | 切替           | £~100/原100<br>┃          | 月数          | 月数         | 任庫比率/内訳<br>比率 1 | 仕庫比率      | 1±庫比率     | 11座比率   |  |
|                                              | ( <u></u> )  | 35,165,508               | 35,486,823  | 20.325.219 | 13,251,202      | 1.764.113 | 3,760.685 | 328,945 |  |
| 國 テスト店舗1                                     |              | 35,165,508               | 1.04        | 0.59       | 37.34% 🔳        | 4.97%     | 10.60%    | 0.93%   |  |
| 店舗 テスト会社 香                                   | 川県           | 4,551,625                | 6,296,420   | 2,885,292  | 2,665,514       | 448,184   | 1,018,839 | 85,931  |  |
| <sup>起動」</sup> テスト店舗2                        |              | 4,551,625                | 1.35        | 0.62       | 42.33% 📳        | 7.12%     | 16.18%    | 1.36%   |  |
|                                              | :阪府          | 4,252,376                | 4,148,131   | 5,310,697  | 1,518,614       | 324,704   | 917,398   | 53,779  |  |
| 1990 テスト店舗3                                  |              | 4,252,376                | <b>1.02</b> | 1.31       | 36.61 % 🔳       | 7.83%     | 22.12%    | 1.30%   |  |
|                                              | :阪府          | 5,321,652                | 5,316,862   | 4,154,908  | 1,522,816       | 400,166   | 638,728   | 57,753  |  |
|                                              |              | 5,321,652                | 0.88        | 0.69       | 28.64% 🔳        | 7.53%     | 12.01%    | 1.09%   |  |
| 店舗 <sup>テスト会社</sup> 徳<br>記動 テフト <b>庁</b> 4日の | 」<br>品県      | 2,520,340                | 4,521,591   | 1,982,258  | 2,390,431       | 718,058   | 961,190   | 75,686  |  |
|                                              |              | 2,520,340                | 1./5        | 0.77       | 52.87% 📳        | 15.88%    | 21.26%    | 1.67%   |  |
|                                              |              |                          |             |            |                 |           |           |         |  |
|                                              |              |                          |             |            |                 |           |           |         |  |
|                                              |              |                          |             |            |                 |           |           |         |  |
|                                              |              |                          |             |            |                 |           |           |         |  |
|                                              |              |                          |             |            |                 |           |           |         |  |
|                                              |              |                          |             |            |                 |           |           |         |  |
|                                              |              |                          |             |            |                 |           |           |         |  |
|                                              |              |                          |             |            |                 |           |           |         |  |
|                                              |              |                          |             |            |                 |           |           |         |  |
|                                              |              |                          |             |            |                 |           |           |         |  |
|                                              |              |                          |             |            |                 |           |           |         |  |
|                                              | 計            | 51,811,501               | 55,769,827  | 34,658,374 | 21,348,577      | 3,655,225 | 7,296,840 | 602,094 |  |
|                                              |              | 51,811,501               | 1.07        | 0.59       | 38.28%          | 6.55%     | 13.08%    | 1.08%   |  |
| <b>終了</b>   薬別一覧                             | Į            | 図 先一覧 設定-                | -覧          |            | ]               | 票出力 🗌 📃   |           | 再集計     |  |
|                                              |              | * (5(771k <sup>2</sup> ) |             |            |                 |           |           |         |  |
|                                              |              | ~ v(21/22)               |             |            |                 |           |           |         |  |

| <u>帳票出力ボタ</u>       | <u>ンを押すと、</u> 通   | <u>画面内容の</u>      | <u>帳票プレビ</u> | <u>ニーが表</u>              | <u>示されます</u>         |                       |          |        |  |
|---------------------|-------------------|-------------------|--------------|--------------------------|----------------------|-----------------------|----------|--------|--|
| 🙀 本部参照 Ver.201      | 15.10.02 - [運用/   | 設定一覧]             |              |                          |                      |                       |          |        |  |
|                     |                   |                   |              |                          |                      |                       |          |        |  |
|                     | ÿ 🔽 🖕             |                   |              |                          |                      |                       |          |        |  |
| 運用/設                | 定一賢               | 包                 |              |                          |                      |                       |          |        |  |
| 店舗名                 |                   |                   |              |                          |                      |                       |          |        |  |
| <br>/////           |                   | -                 |              |                          |                      |                       |          |        |  |
|                     | (                 | 運用情報              | 環境設定         | 発注設定                     | 入出庫設定                | 棚卸設定                  | 分析設定     |        |  |
| バージョン               | 連携日時              | 仕入受信日             | 移動受信日        | 発注送信日                    | 移動送信日                | 共有受信日                 | マスタ連携日   | 修正可能期限 |  |
|                     |                   | 未確定件数             | 未確定件数        |                          |                      |                       |          |        |  |
| □ 店舗名<br>2015.08.24 | 16/02/27 14:29:18 | 今月/前月<br>16/02/27 | 今月/前月        | <u>未送信件数</u><br>16/02/24 | - 未送信件数。<br>16/02/27 | JAN773安信日<br>16/02/27 | <u> </u> |        |  |
| テスト店舗1              |                   | 10/ 02/ 27        | 2            | 10/ 02/ 24               | 10/ 02/ 27           | 16/02/27              | 16/02/27 |        |  |
| 2015.08.24          | 16/02/27 12:56:24 | 16/02/27          |              | 16/02/27                 | 16/02/23             | 16/02/27              | 16/02/27 |        |  |
| テスト店舗2              |                   | 10/ 02/ 2/        | 3 1          | 10/02/27                 | 10/02/23             | 16/02/27              | 16/02/27 |        |  |
| 2015.08.24          | 16/02/27 18:24:01 | 16/02/27          |              | 16/02/26                 | 16/02/26             | 16/02/27              | 16/02/27 |        |  |
| テスト店舗3              |                   | 10/02/27          | 2 2          | 10/02/20                 | 10/ 02/ 20           | 16/02/27              | 16/02/27 |        |  |
| 2015.08.24          | 16/02/28 17:26:23 | 16/02/28          |              | 16/02/27                 | 16/02/23             | 16/02/28              | 16/02/25 |        |  |
| テスト店舗4              |                   | 10, 02, 20        | 22 1         | 10/02/27                 | 10, 02, 20           | 16/02/01              | 16/02/28 |        |  |
| 2015.08.24          | 16/02/27 12:55:59 | 16/02/27          |              | 16/02/27                 | 16/02/25             | 16/02/27              | 16/02/27 |        |  |
| テスト店舗5              |                   |                   | 10 2         |                          |                      | 16/02/01              | 16/02/27 |        |  |
|                     |                   |                   |              |                          |                      |                       |          |        |  |
| 開じる                 |                   |                   |              |                          |                      | I                     | 帳票出力     |        |  |
|                     | 1                 | ▶ ₩ / 5 (⊃.       | (北久)         |                          |                      |                       |          |        |  |
|                     |                   |                   |              |                          |                      |                       |          |        |  |

フォーム ビュー

# ■店舗の在庫管理システムの設定情報を表示したい場合

初期画面から設定一覧ボタンをクリックし、環境設定・発注設定・入出庫設定・棚卸設定・分析設定をクリックすると、 店舗がデータ連携した時点の在庫管理システムの設定情報が表示されます 帳票出カボタンをクリックと、画面内容の帳票プレビューが表示されます

|              |                      |                     |                   |              | ••• • =                 |                                             |            |                  |                         |                   |                   |                   |                |                  |
|--------------|----------------------|---------------------|-------------------|--------------|-------------------------|---------------------------------------------|------------|------------------|-------------------------|-------------------|-------------------|-------------------|----------------|------------------|
| 🙀 本部参照 Ver.2 | 2015.10.02 - [運用/    | /設定一覧]              |                   |              |                         |                                             |            |                  |                         |                   |                   |                   |                |                  |
|              |                      |                     |                   |              |                         |                                             |            |                  |                         |                   |                   |                   |                |                  |
|              | V 🔽 🗸                |                     |                   |              |                         |                                             |            |                  |                         |                   |                   |                   |                |                  |
| 運用/          | 設定一覽                 | 訖                   |                   |              |                         |                                             |            |                  |                         |                   |                   |                   |                |                  |
| 店舗           | 名                    |                     |                   |              |                         |                                             |            |                  |                         |                   |                   |                   |                |                  |
| クリア          |                      | -                   |                   |              |                         |                                             |            |                  | _                       |                   |                   |                   |                |                  |
|              |                      | 運用情報                | 環境設定              | 〕 発注         | 没定 〔入出』                 | 識定   棚卸設)                                   | 定 分        | 析設定              |                         |                   |                   |                   |                |                  |
| 15-63-01     | := # ㅁ 며             | 報復委員                | 住所                |              |                         |                                             | -          | -CI              |                         | NSips<br>1871:2   | パック               | 黑封送传区公            |                |                  |
|              |                      | 190 IX 187 15       | 121/1             |              |                         |                                             |            |                  |                         | 稀品                |                   | 4614 JE 18 E JJ   |                |                  |
| 店舗名          |                      | 保持期間                | 月篩日               | 業価改定         | 日 レセコン                  |                                             | F          | AX .             |                         | 解除                | 解除                | ダイヤルアップ           |                |                  |
| 2015.08.24   | 16/02/27 14:29:18    |                     |                   |              |                         |                                             |            |                  |                         |                   |                   | 送信を許可する           | <b>•</b>       |                  |
| テスト店舗1       |                      | 730                 | 市日 🖵              | 16/04/       | 01 <mark>調剤</mark> Kん.c | om                                          |            |                  |                         |                   |                   | JANマスタを自          | 動受f →          |                  |
| 2015.08.24   | 16/02/27 12:56:24    | L .                 |                   |              |                         |                                             |            |                  |                         |                   |                   | 送信を許可する           | 5 🖵            |                  |
| テスト店舗2       | 2                    | 735                 | 末日 🖵              | 16/04/       | 01 <mark>調剤</mark> Kん.c | om                                          |            |                  |                         |                   |                   | JANマスタを自          | 動受f 🚽          |                  |
| 2015.08.24   | 16/02/27 18:24:01    |                     |                   |              |                         |                                             |            |                  |                         |                   |                   | 送信を許可する           | 5              |                  |
| テスト店舗3       | 3                    | 735                 | 末日 🤍              | 16/04/       | 01 調剤KんY                | J                                           |            |                  |                         |                   |                   | JANマスタを自          | ·<br>動受fi ↓    |                  |
| 2015.08.24   | 16/02/28 17:26:23    |                     |                   |              |                         |                                             |            |                  |                         |                   |                   | 送信を許可する           |                |                  |
| テスト店舗4       | 1                    | 730                 | 末日、「              | 16/04/       | 01調剤にんど                 | J                                           |            |                  |                         |                   |                   | JANマスタを自          | 動受信↓           |                  |
| 0015 00 04   | 15/00/07 10/55/50    |                     |                   |              |                         |                                             |            |                  |                         |                   |                   |                   |                | -                |
| テスト店舗を       | 🗼 本部参照 Ver.2015<br>三 | 5.10.02 - [運用/      | 設定一覧]             |              |                         |                                             |            |                  |                         |                   |                   |                   |                |                  |
|              |                      | 7 -                 |                   |              |                         |                                             |            |                  |                         |                   |                   |                   |                |                  |
|              | 運用/設                 | :定一覺                | 包                 |              |                         |                                             |            |                  |                         |                   |                   |                   |                |                  |
|              | <u>店舗名</u><br>クリア    |                     | -                 |              |                         |                                             |            |                  |                         |                   |                   |                   |                |                  |
|              |                      |                     | 運用性語              | 理情設定         |                         | 入中庫設定 御知                                    |            | 新設定              | ı                       |                   |                   |                   |                |                  |
|              |                      |                     | AB71318+1X        | R-7EBXAE     |                         |                                             |            | A PLAXAE         | J                       | 子定                | 数重の計              | 算対象設定             |                |                  |
|              | パージョン                | 連携日時                | 発注書出力方法           |              | 発注控出力方法                 | 麻菜発注方法                                      | 分譲依朝       | 項書               | 発注候補赤期                  | <mark>間</mark> 発注 | 谙                 | 発注                | 入庫             |                  |
|              | 店舗名                  | C (00 (07 4 4 07 11 | 発注先設定             |              | 発注計算方法                  | 発注包装選択                                      | 発注掛到       | <u>客 収東日</u>     | 発注候補黄期                  | <u>間 処方</u>       | 間隔月數              | ( 納品日指定           |                |                  |
|              | テスト店舗1               | 0702727 14:29:18    | 出力しない<br>医薬品マスタ(  | ►<br>D設定     | 常に出力する                  | ▼ FAX                                       | → 分譲位      | (親書 ▼            | 5<br>日以内<br>14 日回内      | 即第                | €)王+먇<br>(土)      |                   | ( ▼ 未確         | 崔正人庫を含む▼         |
|              | 2015 08 24           | 6/09/97 19:56:94    |                   | リーカオス 「      | 尚に山もオス                  |                                             |            |                  |                         | 加                 | (고지)<br>(2) 1 그 다 |                   |                | 空1 康大会打          |
|              | テスト店舗2               | 07 027 27 12:00:24  | 光注曜足明に<br>医薬品マスタ( | エノリッる<br>D設定 | 前回発注数                   | <ul> <li>► FAX</li> <li>■ 前回発注包装</li> </ul> | ▼ 77 a€10  | .Re音 -<br>.00 25 |                         | 巴西                | 6) ± 두 년<br>(去    | imn光,▼不唯足生<br>4ヶ月 | C ▼木帽<br>25日以降 | 転亡八浬で召戦▼         |
|              | 2015.08.24 1         | 6/02/27 18:24:01    | 発注確定時に            | 出力する         | 常に出力する                  | FAX                                         | □ 分譲依      | 頼書 🚽             | 0日以内                    | 卸発                | 約主+店              | 請発 未確定全           | て ↓未確          | <u> 定入庫を含む。</u>  |
|              | テスト店舗3               |                     | 医薬品マスタの           | D設定          | 前回発注数                   | ▼ 前回発注包装                                    | <b>•</b> 1 | .00 25           | <ul> <li>日以内</li> </ul> | 過                 | 去                 | 4ヶ月 🔳             | 25日以降          |                  |
|              | 2015.08.24 1         | 6/02/28 17:26:23    | 発注確定時に            | 出力する 🗸       | 常に出力する                  | FAX                                         | → 分譲依      | 頼書 ▼             | <ul> <li>日以内</li> </ul> | 卸角                | 彩主+店              | 舗発; → 未確定全        | て 🔍 未確         | 定入庫を含む▼          |
| [BBI"Z]      | テスト店舗4               |                     | 医薬品マスタの           | り設定          | 前回発注数                   | ■前回発注包装                                     | 🖵 1        | .00 30           | 0日以内                    | 過                 | 去                 | 4ヶ月 🔲             | 25 日以降         |                  |
| Ling L       | 2015.08.24 1         | 6/02/27 12:55:59    | 発注確定時に            | 出力する 🗸       | 常に出力する                  | FAX                                         | →分譲依       | 頼書 🗸             | 0日以内                    | 卸発                | 彩主+店              | 諸発↓ 未確定全          | て、未確           | <u> 定入庫を含む</u> 、 |
|              | テスト店舗5               |                     | 医薬品マスタの           | D設定 🗸        | 前回発注数                   | ■前回発注包装                                     | <b>-</b> 0 | .70 27           | <ul> <li>日以内</li> </ul> | 過                 | 去                 | 4ヶ月 🔳             | 25日以降          |                  |
|              |                      |                     |                   |              |                         |                                             |            |                  |                         |                   |                   |                   |                |                  |
| フォーム ビュー     |                      |                     |                   |              |                         |                                             |            |                  |                         |                   |                   |                   |                |                  |

#### ■店舗の在庫管理システムを起動させたい場合

#### 該当店舗の行の店舗起動ボタンをクリックします 在庫管理システムが起動してその店舗のデータ連携時点の状態を確認できます 店舗起動ボタンから起動した在庫管理システムで捜査した結果は、実際の店舗の在庫管理システムには反映されません

| 本部参照 Ve   | r.2015.10.02 -        | [店舗別集]  | i+1           |            |             |            |           |           |                  |  |
|-----------|-----------------------|---------|---------------|------------|-------------|------------|-----------|-----------|------------------|--|
| 期間帳票      | 設定                    |         |               |            |             |            |           |           |                  |  |
|           |                       |         |               |            |             |            |           |           |                  |  |
| ₽   Ž ¥ Ā | +   % 🗡 🚽             |         | -             |            |             |            |           |           |                  |  |
| 店舗別       | 间集計                   | 情報      | ł             |            |             |            |           |           |                  |  |
| り込み       | 年月表示                  | 会社名     |               | グループ       |             |            |           |           |                  |  |
| 全表示       | 16/02                 | -       |               | -          |             | -          |           |           |                  |  |
|           |                       | ſ       | 在庫            | 取引してス      | 如方          |            |           |           |                  |  |
|           |                       | U       | 加古全額          | 在唐全額       | 安全在庫全額      |            | 不動金額      | 洛谿全額      | 捐制金额             |  |
|           |                       | (Junga) | 菜価/原価         |            | 月數          | 在庫比率/内訳    | 在庫比率      | 在庫比率      | 在庫比率             |  |
| 店舗名       | 金川坦                   | 切督      |               |            | 00.005.04.0 |            |           | 12        |                  |  |
| ラ テスト     | 店舗1                   |         | 35165508      | 30,460,623 | 20,325,219  | 37 34%     | 497%      | 3,760,685 | 328,945<br>0.93% |  |
| テスト会社     |                       |         | 4 551 625     | 6 296 420  | 2 885 292   | 2 665 51 4 | 448184    | 1 018 839 | 85,931           |  |
| テスト       | 店舗2                   |         | 4,551,625     | 1.35       | 0.62        | 42.33% 🔳   | 7.12%     | 16.18%    | 1.36%            |  |
| テスト会社     | 大阪府                   |         | 4,252,376     | 4,148,131  | 5,310,697   | 1,518,614  | 324,704   | 917,398   | 53,779           |  |
| リテスト,     | 店舗3                   |         | 4,252,376     | 1.02       | 1.31        | 36.61 % 🔳  | 7.83%     | 22.12%    | 1.30%            |  |
|           | 大阪府<br>「亡 <b>4士 /</b> |         | 5,321,652     | 5,316,862  | 4,154,908   | 1,522,816  | 400,166   | 638,728   | 57,753           |  |
|           | 店舗4                   |         | 5,321,652     | 0.88       | 0.69        | 28.64% 🔳   | 7.53%     | 12.01%    | 1.09%            |  |
|           | でより                   |         | 2,520,340     | 4,521,591  | 1,982,258   | 2,390,431  | 718,058   | 961,190   | 75,686           |  |
|           |                       |         | 2,520,340     | 1.75       | 0.77        | 52.87% 📳   | 15.88%    | 21.26%    | 1.67%            |  |
|           |                       | Ēt      | 51 811 501    | 55 769 827 | 34 658 374  | 21 348 577 | 3 655 225 | 7 296 840 | 602 094          |  |
|           |                       | бI      | 51,811,501    | 1.07       | 0,000,074   | 38.28%     | 6.55%     | 13.08%    | 1.08%            |  |
| 7 薬       | 「覧」                   | Į.      | 引先一覧 設定       |            |             |            | 票出力 🦳     |           | 再集計              |  |
| - K: II ( | 1                     |         | *) / 5 (フィルタ) |            |             |            |           |           |                  |  |
| +-12-     | -                     |         |               |            |             |            |           |           |                  |  |

# ■薬品ごとの在庫情報を表示したい場合

店舗別集計情報画面の下にある薬別一覧ボタンをクリックすると、薬品別集計情報画面に移動します 全店の薬品別の集計結果画面です

| 本部参照 Ver.2015.10.02 - [店舗別集計]                    |               |            |              |                   |                                       |              |              |  |
|--------------------------------------------------|---------------|------------|--------------|-------------------|---------------------------------------|--------------|--------------|--|
| ■ 期間帳票 設定                                        |               |            |              |                   |                                       |              |              |  |
|                                                  |               |            |              |                   |                                       |              |              |  |
| 店舗別集計情報                                          |               |            |              |                   |                                       |              |              |  |
| 較均入み 在日主元 소개소                                    | ~             | ガルニブ       |              |                   |                                       |              |              |  |
| 全表示 16/02 ▼                                      |               | -          |              | -                 |                                       |              |              |  |
|                                                  |               |            | / /          |                   |                                       |              |              |  |
|                                                  | 1生/里 - 4X5    |            | <u></u>      |                   |                                       |              |              |  |
|                                                  | 処方金額<br>薬価/原価 | 在庫金額<br>月数 | 安全在庫金額<br>月数 | 引渡可能金額<br>在庫比率/内訳 | 不動金額<br>在庫比率                          | 後発金額<br>在庫比率 | 規制金額<br>在庫比率 |  |
| 店舖名切替                                            | •             | ]          |              | 比率 🔳              | ····································· | 後            | (向)          |  |
| 店舗テント会社 香川県                                      | 35,165,508    | 35,486,823 | 20,325,219   | 13,251,202        | 1,764,113                             | 3,760,685    | 328,945      |  |
| 起動 テスト店舗1                                        | 35,1 65,508 🔳 | 1.04       | 0.59         | 37.34% 🔳          | 4.97%                                 | 10.60%       | 0.93%        |  |
|                                                  | 4,551,625     | 6,296,420  | 2,885,292    | 2,665,514         | 448,184                               | 1,018,839    | 85,931       |  |
| <u> 些動 テスト 店舗 と</u>                              | 4,551,625 🔳   | 1.35       | 0.62         | 42.33% 🔳          | 7.12%                                 | 16.18%       | 1.36%        |  |
|                                                  | 4,252,376     | 4,148,131  | 5,310,697    | 1,518,614         | 324,704                               | 917,398      | 53,779       |  |
|                                                  | 4,252,376 🔳   | 1.02       | 1.31         | 36.61 % 🔳         | 7.83%                                 | 22.12%       | 1.30%        |  |
|                                                  | 5,321,652     | 5,316,862  | 4,154,908    | 1,522,816         | 400,166                               | 638,728      | 57,753       |  |
|                                                  | 5,321,652 🔳   | 0.88       | 0.69         | 28.64% 🖪          | 7.53%                                 | 12.01%       | 1.09%        |  |
| 店舗 ティア 愛信泉 し し し し し し し し し し し し し し し し し し し | 2,520,340     | 4,521,591  | 1,982,258    | 2,390,431         | 718,058                               | 961,190      | 75,686       |  |
|                                                  | 2,520,340     | 1.75       | 0.77         | 52.87%            | 15.88%                                | 21.20%       | 1.07%        |  |
|                                                  |               |            |              |                   |                                       |              |              |  |
|                                                  |               |            |              |                   |                                       |              |              |  |
|                                                  |               |            |              |                   |                                       |              |              |  |
|                                                  |               |            |              |                   |                                       |              |              |  |
|                                                  |               |            |              |                   |                                       |              |              |  |
|                                                  |               |            |              |                   |                                       |              |              |  |
|                                                  |               |            |              |                   |                                       |              |              |  |
|                                                  |               |            |              |                   |                                       |              |              |  |
|                                                  |               |            |              |                   |                                       |              |              |  |
|                                                  |               |            |              |                   |                                       |              |              |  |
|                                                  |               |            |              |                   |                                       |              |              |  |
| 計                                                | 51,811,501    | 55,769,827 | 34,658,374   | 21,348,577        | 3,655,225                             | 7,296,840    | 602,094      |  |
|                                                  | 51,811,501    | 1.07       | 0.59         | 38.28%            | 6.55%                                 | 13.08%       | 1.08%        |  |
|                                                  | 214그ᄩ 말누그ᄩ    |            |              |                   | ≖u+ı ) [                              |              |              |  |
|                                                  |               |            |              |                   |                                       |              |              |  |
|                                                  | 米 / 5 (フィルタ)  |            |              |                   |                                       |              |              |  |
| フォーム ビュー                                         |               |            |              |                   |                                       |              |              |  |

# 5.薬品別集計情報

# ■薬品ごとの在庫情報を表示したい場合

店舗別集計情報画面で薬別一覧ボタンをクリックすると薬品ごとの在庫情報が表示されます 画面上部にある項目・ボタンで表示情報を切り替えることができます 帳票出カボタンをクリックすると、画面内容の帳票プレビューが表示されます

| 🗼 本部参照 Ver.2015.10.02 - [薬品別集計(在庫情報)]                                        | 🗼 本部参照 Ver.2015.10.02 - [薬品別集計(在庫情報)] |                        |                        |                        |                         |              |  |  |  |
|------------------------------------------------------------------------------|---------------------------------------|------------------------|------------------------|------------------------|-------------------------|--------------|--|--|--|
| □ 期間帳票                                                                       |                                       |                        |                        |                        |                         |              |  |  |  |
|                                                                              |                                       |                        |                        |                        |                         |              |  |  |  |
| <b>莱品别</b> 集卦(在庸情報                                                           | )                                     |                        |                        |                        |                         |              |  |  |  |
| 米加加米町(江岸)64                                                                  | ′ (r                                  |                        |                        |                        |                         | 8#3/#        |  |  |  |
|                                                                              |                                       | 化厚值報 1                 | 処方情報                   | 江八佰報                   |                         | !!#∧1曲       |  |  |  |
|                                                                              | 卞                                     | 段:在庫数                  |                        |                        |                         |              |  |  |  |
| <u> </u>                                                                     | 在康全額                                  | 店舗表示切                  | 替                      |                        |                         |              |  |  |  |
|                                                                              |                                       | -スト店舗1 -               | ニーー」<br>テスト店舗2 -       | テスト店舗3.                | テスト店舗4                  | テスト店舗5       |  |  |  |
| ▶ 択 後 成 規 共有コード メーカ名 菜価                                                      | 替 在庫数                                 |                        |                        |                        |                         |              |  |  |  |
| 詳0.05W/V%マスキン水         mL           (編) 後しかし 261070206045 中 万制変         0.57 | ¥336                                  | ¥336                   |                        |                        |                         |              |  |  |  |
|                                                                              | 590.00<br><b>X2 525</b>               | 590.00<br>¥1.007       |                        | 8210                   | ¥1 200                  | 8020         |  |  |  |
| () 後後外 2652701M2021 東豊薬品 2.58                                                | 1,370.00                              | 425.00                 |                        | ¥219<br>85.00          | <b>₹1,290</b><br>500.00 | 360.00       |  |  |  |
| ■ <sup>詳</sup> 25mgアリナミンF糖衣錠 錠                                               | ¥6,888                                | ¥3,504                 | ¥654                   | ¥1,266                 |                         | ¥1,464       |  |  |  |
| ▲ 先 内 3122007F2039 武田薬品 6.00                                                 | 1,148.00                              | 584.00                 | 109.00                 | 211.00                 |                         | 244.00       |  |  |  |
| □ ■ 2mgセルシン錠 錠                                                               | ¥2,956                                | ¥1,404                 | ¥1,292                 |                        |                         | ¥260         |  |  |  |
| ▲ 先 内 向 1124017F2135 武田薬品 5.90                                               | 501.00                                | 238.00                 | 219.00                 |                        |                         | 44.00        |  |  |  |
| ● ● 5%サリチル酸ワセリン軟骨東豊 g                                                        | ¥568                                  |                        |                        | ¥568                   |                         |              |  |  |  |
|                                                                              | 220.00                                |                        |                        | 220.00                 |                         |              |  |  |  |
| ■ SOrng / / / ペノー に<br>後先内 3122007F3027武田薬品工業 11.30                          | <b>₹1,107</b><br>98.00                |                        |                        | <b>₹1,107</b><br>98.00 |                         |              |  |  |  |
| ■ <sup>〕 ●</sup> 5mgコントール錠 縦                                                 | ¥490                                  | ¥490                   |                        |                        |                         |              |  |  |  |
| ▲ 先内向 1124028F1030 武田薬品 9.60                                                 | 51.00                                 | 51.00                  |                        |                        |                         |              |  |  |  |
| ■ <sup>■</sup> 5mgセルシン錠 錠                                                    | ¥4,076                                | ¥1,978                 | ¥368                   | ¥1,730                 |                         |              |  |  |  |
| △ 後 先 内 向 1124017F4049 武田薬品 9.20                                             | 443.00                                | 215.00                 | 40.00                  | 188.00                 |                         |              |  |  |  |
| ATP腸溶錠20mgINPJ 錠                                                             | ¥3,110                                |                        |                        | ¥3,110                 |                         |              |  |  |  |
|                                                                              | 576.00                                | NO 100                 | N1 001                 | 576.00                 |                         | 8000         |  |  |  |
| ■ AZ. 181970302124 1717新薬 87.20                                              | <b>¥4,970</b><br>57.00                | <b>¥2,180</b><br>25.00 | <b>¥1,221</b><br>14.00 | ¥262<br>3.00           | <b>¥1,046</b><br>12.00  | ¥262<br>3.00 |  |  |  |
|                                                                              | ¥1 206                                | 20.00                  | 14.00                  | 0.00                   | 12.00                   | ¥1 206       |  |  |  |
| ▲ 後 内 2233002C1054 鶴原製業 6.40                                                 | 188.50                                |                        |                        |                        |                         | 188.50       |  |  |  |
| <b>EPLカプセル250mg</b> カン                                                       | ¥7,735                                | ¥3,944                 |                        |                        | ¥3,553                  | ¥238         |  |  |  |
| 後後内 2189006M1058アルフレッサ 8.50                                                  | 910.00                                | 464.00                 |                        |                        | 418.00                  | 28.00        |  |  |  |
|                                                                              | 抽出条件                                  | ‡ [⊂sv                 | 帳票出力                   | つ(1) 帳票出力              | J(2)                    |              |  |  |  |
|                                                                              | /\$) <b>∢</b>                         |                        |                        |                        |                         |              |  |  |  |
|                                                                              |                                       |                        |                        |                        |                         |              |  |  |  |

フォーム ビュー

| ・「抽出条件」を設定して抽出できます                                           | ţ                                                                                                    |
|--------------------------------------------------------------|----------------------------------------------------------------------------------------------------|
| 🚁 本部参照 Ver.2015.10.02 - [薬品別集計(在庫情報)]                        |                                                                                                    |
| == 期間帳票                                                      |                                                                                                    |
|                                                              |                                                                                                    |
| 塞品別集計(在庸情報                                                   | <b>贤</b> )                                                                                                    |
|                                                              |                                                                                                    |
| 絞り込み 業品名 あいまい                                                |                                                                                                    |
| 全表示                                                          |                                                                                                    |
| 莱品名<br>图 後 武 規制                                              | 在庫金額 「店舗表示切替」                                                                                                    |
|                                                              |                                                                                                    |
| ● 詳 0.05 □ 詳細抽出条件                                            | 83                                                                                                    |
|                                                              | 全体条件 以下の条件全てを満たす                                                                                                    |
| ④ 後 外<br>● 全選択                                               | 並び順品名順 🗨 💿 昇順 🔿 降順                                                                                                    |
|                                                              | 選択店舗条件 選択店舗全てに対して   ▼ 親れ店舗全てに対して   ※現在表示されている店舗の 条件のみ有効です                                                                                                    |
| ■ 詳 2mgt                                                     |                                                                                                    |
| ▲ 後 先 内 fe 〒 <del> </del>                                    |                                                                                                    |
| iiii     5%サ     テスト店舗4       後後外     テスト店舗5                 |                                                                                                    |
| ₩ 50mg                                                       |                                                                                                    |
| ────────────────────────────────────                         | E                                                                                                    |
| ■ <mark>● 5mg_</mark><br>後先内向                                |                                                                                                    |
| <mark>₩ 5mgt</mark>                                          |                                                                                                    |
|                                                              |                                                                                                    |
|                                                              |                                                                                                    |
| ■ <sup>詳</sup> AZ点                                           |                                                                                                    |
|                                                              |                                                                                                    |
| ▲ 後内 2233002C1054 鶴原製薬 6.                                    | 40 💦 188.50 188.50                                                                                                    |
| ■ EPLカブセル250mg *                                             | JT ¥7,735 ¥3,944 ¥3,553 ¥238                                                                                                    |
| <u> -  後  夜     2189006M1058 アルフレッサ   8.</u><br>  88  *エー) ( | 301         910.001         464.001         418.001         28.001           1         1         1         418.001         28.001         1         1         1         1         1         1         1         1         1         1         1         1         1         1         1         1         1         1         1         1         1         1         1         1         1         1         1         1         1         1         1         1         1         1         1         1         1         1         1         1         1         1         1         1         1         1         1         1         1         1         1         1         1         1         1         1         1         1         1         1         1         1         1         1         1         1         1         1         1         1         1         1         1         1         1         1         1         1         1         1         1         1         1         1         1         1         1         1         1         1         1         1         1         1 |
|                                                              |                                                                                                    |
|                                                              | 1/J/3) < III                                                                                                    |
|                                                              |                                                                                                    |

# ・薬品名を指定して薬品を絞り込みできます 品名項目に絞り込みたい品名情報を入力してEnterキーをクリック →入力文字から始まる品名の薬品が絞り込まれます 品名項目に絞り込みたい品名情報を入力してあいまいボタンをクリック →入力文字を含む品名の薬品が絞り込まれます

| 祈 本              | 部参照                | Ver.2        | 2015.10.02 -   | [薬品別集計(在 | 王庫情報)]   |        |                   |        |        |        |        |   |
|------------------|--------------------|--------------|----------------|----------|----------|--------|-------------------|--------|--------|--------|--------|---|
| == ļ             | 期間帳票               | Ę            |                |          |          |        |                   |        |        |        |        |   |
|                  |                    | Z<br>A↓      | V V -          |          |          |        |                   |        |        |        |        |   |
| 莱                | 品                  | 別            | 集計             | (在庫      | 情報)      |        |                   |        |        |        |        |   |
|                  |                    | _            |                |          |          |        | 在庫情報              | 処方情報   | 仕入情報   |        | 購入価    | ] |
| 絞り2              | ኣጽ                 | 莱品           | 占名             | <u>ه</u> | いまい      |        | 上段:在庫金額<br>下段:在庫数 |        |        |        |        |   |
| <b> </b> <u></u> | 表示                 | あ            | <b>_</b>       |          |          |        | 1 +2 - 11 /4+ 20  |        |        |        |        |   |
|                  | 莱品名                | 5            |                |          |          | 在庫金額   | 「店舗表示り            | 财替     |        |        |        |   |
| マガ               | <b>異後</b> 瓦<br>月後5 | ៖ 規制<br>5 ≠目 | ۱<br>          |          | [表表]     |        | テスト店舗1            | テスト店舗2 | テスト店舗3 | テスト店舗4 | テスト店舗5 |   |
|                  |                    | 6 [ MB ]     | 共有コード          | <u></u>  | <u> </u> | 在庫數    |                   |        | 1      | 1      |        | _ |
|                  | <b>₹</b> 0. (      | 25V          | <b>⋎∕ ∨%</b> ⋜ | スキン水     | mL       | ¥336   | ¥336              |        |        |        |        |   |
|                  | ê (後) 夕            | N C          | 2619702Q60     | 45 丸石製薬  | 0.57     | 590.00 | 590.00            |        |        |        |        |   |
|                  | ×                  | 1211         | 11-2 ·· TA-    |          | 5-1-db   |        |                   |        |        |        |        |   |

#### ■在庫情報を表示させたい場合

①在庫情報ボタン(薬品別集計情報の初期画面)をクリックすると、在庫情報が表示されます

②在庫数:各店舗の合計数量

③各店舗の表示では、上段が数量で下段が在庫状況が表示されています 赤・青・黄の色分けは不動品を表しています

| <b>8</b> 4 | 本部           | 『参照 Ver.2       | 015.10.02 - []          | 薬品別集計(在庫 | 暫情報)]           |          |                   |        |        |        |        |
|------------|--------------|-----------------|-------------------------|----------|-----------------|----------|-------------------|--------|--------|--------|--------|
| -3         | 期            | 間帳票             |                         |          |                 |          |                   |        |        |        |        |
| ×          | W            | A Z<br>Z A A    | ÿ <b>Y</b> <sub>=</sub> |          |                 |          |                   |        |        |        |        |
| 2          | <u></u>      |                 |                         |          |                 |          |                   |        |        |        |        |
| 1          | <b>т</b> ~   | нн /л л         | ЛЦ                      |          |                 | ſ        | 在庫情報              | 処方情報   | 仕入情報   |        | 購入価    |
| 鈫          | り込ま          | み 薬品            | 名                       | あい       | まい              |          | 上段:任庫金額<br>下段:左康教 | ,      |        |        |        |
|            | 全表示          |                 |                         |          |                 |          |                   |        |        |        |        |
|            | _            | 莱品名             |                         |          |                 | 在庫金額     | 店舗表示の             |        |        |        |        |
| <b>v</b>   | ]<br> <br> 択 | 後 成 規制<br>後 成 規 | 共有コード                   | メーカ名     | <sub>麥価</sub> 替 | 在庫数      | テスト店舗1            | テスト店舗2 | テスト店舗3 | テスト店舗4 | テスト店舗ら |
|            | i¥           | 0.05%           | 1/1/1/                  | マキン水     | mL              | ¥336     | ¥336              |        |        |        |        |
|            | 後            | 後外              | 2619702Q604             | 5 丸石製薬   | 0.57            | 590.00   | 590.00            |        |        |        |        |
|            | i¥           | 10%サ            | リチル酸ワ                   | セリン軟膏    | 東豊』             | ¥3,535   | ¥1,097            |        | ¥219   | ¥1,290 | ¥929   |
|            | 後            | 後外              | 2652701M202             | 1 東豊薬品   | 2.58            | 1,370.00 | 425.00            |        | 85.00  | 500.00 | 360.00 |
|            | i¥           | 25mg7           | リナミンド                   | 糖衣錠      | 锭               | ¥6,888   | ¥3,504            | ¥654   | ¥1,266 |        | ¥1,464 |
|            | 後            | 先内              | 3122007F203             | 9 武田薬品   | 6.00            | 1,148.00 | 584.00            | 109.00 | 211.00 |        | 244.00 |
|            | i¥           | 2mgセノ           | レシン錠                    |          | 锭               | ¥2,956   | ¥1,404            | ¥1,292 |        |        | ¥260   |
|            | 後            | 先内向             | 1124017F213             | 5 武田薬品   | 5.90            | 501.00   | 238.00            | 219.00 |        |        | 44.00  |
| _          |              | 4               |                         |          |                 |          |                   |        |        |        |        |

## ■薬品ごとの出庫情報を表示したい場合

在庫情報が表示されている状態で詳細ボタンをクリックすると、 表示している集計年月を起点とした過去数か月分の出庫情報が表示されます 帳票出力ボタンをクリックすると、画面内容の帳票プレビューが表示されます

| 🗼 本部参照 Ver.2015.10.02                                 | - [薬品別集計(在庫情報)]                     |          |           |               |          |          |          |               |                   |
|-------------------------------------------------------|-------------------------------------|----------|-----------|---------------|----------|----------|----------|---------------|-------------------|
| == 期間帳票                                               |                                     |          |           |               |          |          |          |               |                   |
|                                                       |                                     |          |           |               |          |          |          |               |                   |
| 薬品別集計                                                 | (在庫情報                               | )        |           |               |          |          |          |               |                   |
|                                                       |                                     |          | 在         | 庫情報           | 処方情報     | 仕入情報     |          | 購入価           |                   |
| 絞り込み 薬品名                                              | あいまい                                |          | 上段<br>下段  | :在庫金額<br>:在庫数 |          |          |          |               |                   |
| 全表示                                                   |                                     |          |           |               | *        |          |          |               |                   |
| 莱品名                                                   |                                     | 在        | 庫金額       | 占舗表示切留        | <b>*</b> |          |          |               |                   |
| ₩ 後 成 規 世有コード                                         | メーカタ 挙価                             | 替        | テス<br>在庫数 | ト店舗1 テ        | テスト店舗2   | テスト店舗3   | テスト店舗    | 14 テスト店舗5     |                   |
| ₩ 0.05W/V%                                            |                                     |          | ¥336      | ¥336          |          |          |          |               |                   |
| 2619702Q                                              | 6045 力 石制茶 0.57                     |          | 00.00     | 500.00        |          |          |          |               |                   |
| ■ 単 10%サリモル酸                                          | ▲ 本部参照 Ver.2015.10.02 - [業品詳細<br>33 |          |           |               |          |          |          |               |                   |
| ── 後 後 外 265278                                       | 💌 💌   2   X   1 🌾 🏹 📮               |          |           |               |          |          |          |               |                   |
| <ul> <li>詳25mgアリナミン</li> <li>後先内 3122007E2</li> </ul> | 薬品詳細情報                              |          |           |               |          |          |          |               |                   |
| 単 0                                                   | 3122007F2039 25mg7                  | リナミンF糖   | 衣錠        |               |          | 6.00     |          |               |                   |
| ■ 後 先 内 向 1124017F2                                   | ·'                                  | 表示切替     | 7         |               |          |          |          |               |                   |
|                                                       |                                     | 2011/10  |           |               | 出庫推移     |          |          | _             |                   |
|                                                       | 店舗名                                 | 2016年02月 | 2016年01月  | 2015年12月      | 2015年11月 | 2015年10月 | 2015年09月 | 2015年08月 メーカ名 | 仕入先               |
|                                                       | ティト店舗コ                              | 90.00    | 2,203.00  | 90.00         | 2,049.00 | 90.00    | 2,700.00 | 2,122.00 武田楽品 | ノスド町川<br>四国アルフレッサ |
|                                                       | テスト店舗3                              |          | 30.00     | 60.00         | 66.00    | 165.00   | 84.00    | 180.00 武田薬品   | 四国アルフレッサ          |
|                                                       | テスト店舗4                              |          |           |               |          |          |          | 品薬田活          | 四国アルフレッサ          |
|                                                       | テスト店舗5                              |          |           |               |          | 240.00   |          | 240.00 武田薬品   | 四国アルフレッサ          |
|                                                       |                                     |          |           |               |          |          |          |               |                   |

### ■後発品の情報を確認したい場合

薬品別集計情報の後発品ボタンを押すと、後発品情報と各店舗の在庫情報も確認できます

| 🗼 本部参照 Ver.2015.10.02 - [薬品別 | 集計(在庫情報)]                      |                     |                                        |          |                   |         |              |                           |          |
|------------------------------|--------------------------------|---------------------|----------------------------------------|----------|-------------------|---------|--------------|---------------------------|----------|
| =3 期間帳票                      |                                |                     |                                        |          |                   |         |              |                           |          |
|                              |                                |                     |                                        |          |                   |         |              |                           |          |
| 薬品別集計(在                      | 庫情報                            | .)                  |                                        |          |                   |         |              |                           |          |
|                              |                                | 在原                  | 「「「「「「」」「「」」「」「」」「」」「」」「」」「」」」「」」」「」」」 | 5'情報     | 住人情報              |         | 購入価          |                           |          |
| 絞り込み 薬品名                     | あいまい                           | 上段:<br>下段:          | 任庫筮額<br>在庫数                            |          | ※同务               | き効抽出    | 共有コード        | 楽品名 <br>  O 5 m a マリナ 2 1 | (古)事 大学学 |
| 全表示                          |                                |                     | *# =                                   | 7        |                   |         | 3122007F2039 | 20mg/9721                 |          |
| 莱品名<br>(国) 你一些 相對            | 本部参照 Ver.201                   | 5.10.02 - [薬品別集計(在庫 | 情報)]                                   |          |                   |         |              |                           |          |
|                              | 3 期間帳票                         |                     |                                        |          |                   |         |              |                           |          |
| 単25mgアリナミンF糖衣                | ⊠ <u>I</u>   ≙↓ <u>⊼</u> ↓   ¥ |                     |                                        |          |                   |         |              |                           |          |
| 🔚 穦 🛌 内 🛛 3122007F2039 武田    | 本日日日                           | 生乳(大生)              | 年年1                                    |          |                   |         |              |                           |          |
| ー モビタファントF錠25                | 采加加归                           | 未司(11)甲川            | 1 年 (1)                                |          |                   |         |              |                           |          |
| ▲ 後 内 3122007F2055 東和        |                                |                     |                                        |          | 在庫情報 [ ]          | 処方情報    | 仕入情報         | 購入価                       |          |
| ■ 単50mgアリナミンF糖衣              | 交り込み 楽品名                       | あいま                 | UN                                     | =        | 上段:在庫金額<br>下段:在庫数 |         | ※同薬効抽出       | 共有コード                     | 楽品名      |
| △ 後先内 3122007F3027 武田        | 全表示                            |                     |                                        | ſ        | 店舗まご打ち            | _       |              | 3122007F2039              | 25mg/9/3 |
| 2                            | 菜品名<br>                        |                     |                                        | 在庫金額。    |                   |         |              |                           | 1        |
|                              | 7 択後成規 ♯                       | は有コード メーカ名          | <b>※価</b> 替                            | 在庫数      | テスト店舗1 テ.         | スト店舗2 ラ | 「スト店舗3 テスト店舗 | 14 テスト店舗5 テス              | .1-006   |
|                              | ₩ 25mg7                        | リナミンF糖衣錠            | 錠                                      | ¥6,888   | ¥3,504            | ¥654    | ¥1,266       | ¥1,464                    |          |
|                              | 後先内 3                          | 122007F2039 武田薬品    | 6.00                                   | 1,148.00 | 584.00            | 109.00  | 211.00       | 244.00                    |          |
|                              | ■ ビタファン                        | トF錠25               | 錠                                      |          |                   |         |              |                           |          |
|                              | 後後内 3                          | 122007F2055 東和薬品    | 5.40                                   |          |                   |         |              |                           |          |
|                              | ₩50mgア                         | リナミンF糖衣錠            | 錠                                      | ¥1,107   |                   |         | ¥1,107       |                           |          |
|                              | 1 後 元 内 3                      | 12200/F302/ 武田楽品上美  | 11.30                                  | 98.00    |                   |         | 98.00        |                           |          |

## ■処方情報を確認したい場合

①処方情報ボタンをクリックすると薬品ごとに各店舗の処方状況が確認できます
 ②処方算出期間を変更して"処方算出"ボタンをクリックすると確認したい期間の情報をみることができます
 ③ABC分析ボタンをクリックと、ABC順で薬品を抽出することができます

| 🗼 本部参照 Ver.2015.10.02 - [薬品別集計(在庫                                                                                                  | 情報)]                                   |                       |                                  |            |              |               |
|----------------------------------------------------------------------------------------------------|----------------------------------------|-----------------------|----------------------------------|------------|--------------|---------------|
| 三 期間帳票                                                                                                    |                                        |                       |                                  |            |              |               |
|                                                                                                    |                                        |                       |                                  |            |              |               |
| 薬品別集計(在庫情                                                                                                    | <b>事報)</b>                             |                       |                                  |            |              |               |
|                                                                                                    | 1167                                   | 在庫情報                  | 方情報                              | ן          | 購入価          |               |
| 較り込み 菜品名 あいま                                                                                                    | U                                      | 上段:在庫金額               |                                  | ,<br>司薬効抽出 | 共有コード        | 莱品名           |
| 全表示                                                                                                    |                                        | 11 #2 - 112 / 単 数     |                                  |            | 3122007F2039 | 25mgアリナミンF糖衣錠 |
| 莱品名                                                                                                    |                                        | <sub>庫金額</sub> 店舗表示切替 |                                  |            |              |               |
| ☑ 後 成 規制                                                                                                    | 志                                      | テスト店舗1 テス             | (ト店舗2 テスト店舗3)                    | テスト店舗4     | テスト店舗5       |               |
|                                                                                                    | 来他 旦                                   | 在庫数<br>6 999 ¥3 504   | ¥654 ¥1.266                      |            | ×1.464       |               |
| □ 後先内 3122007F2039 武田薬品                                                                                                    | 600 11                                 |                       | +054 +1,200                      |            | +1,+0+       |               |
|                                                                                                    | 0.00 1,1                               | 48.00 584.00          | <b>109.00</b> 211.00             |            | 244.00       |               |
| ■ 単ビタファントF錠25                                                                                                    | 錠                                      | 148.00 584.00         | 109.00 211.00                    |            | 244.00       |               |
| 詳         ビタファントF錠25           後後内         3122007F2055 東和薬品                                                                       | 5.40                                   | 148.00 584.00         | 109.00 211.00                    |            | 244.00       |               |
| 単ビタファントF錠25           後後内         3122007F2055 東和楽品           単50mgアリナミンF糖衣錠                                                       | 6.00 「」)<br>錠<br>5.40<br>錠 ¥           | 1,107                 | 109.00 211.00<br>¥1,107          |            | 244.00       |               |
| 単ビタファントF錠25           後後内         3122007F2055 東和楽品           第50mgアリナミンF糖衣錠         後先内           第122007F3027 武田楽品工業             |                                        | 1,107<br>98.00        | 109.00 211.00<br>¥1,107<br>98.00 |            | 244.00       |               |
| 単ビタファントF錠25           後後内         3122007F2055 東和楽品           第50mgアリナミンF糖衣錠         後先内           8122007F8027 武田楽品工業             | 2000 1,1<br>錠<br>5.40<br>錠 ¥<br>11.30  | 1,107<br>98.00        | 109.00 211.00<br>¥1,107<br>98.00 | <br>       | 244.00       |               |
| 単ビタファントF錠25           後後内         3122007F2055 東和楽品           第50mgアリナミンF糖衣錠         後先内           後先内         3122007F3027 武田楽品工業 | 333 1,1<br>載定<br>5.40<br>載定 ¥<br>11.30 | 1,107<br>98.00        | 109.00 211.00<br>¥1,107<br>98.00 |            | 244.00       |               |

| <b></b>                                                                                                    |                                      |                        |                |
|----------------------------------------------------------------------------------------------------|--------------------------------------|------------------------|----------------|
|                                                                                                    |                                      |                        |                |
| 薬品別集計(処方情報)                                                                                                    | )                                    |                        |                |
|                                                                                                    |                                      |                        |                |
| <u>較切込み 業品名</u> あいまい                                                                                                    | 上段:処方金額<br>下段:処方数                    |                        |                |
| 全表示                                                                                                    |                                      |                        |                |
| 莱品名                                                                                                    | 処方金額                                 | 処万昇出期间 15/12 💌         | ~ 16/02 👻 処万算出 |
|                                                                                                    |                                      |                        |                |
| 選 後 成 規制     授 根                                                                                                    | ABC キスト店舗1 テスト店<br>処プ数               | 舗2 テスト店舗3 テスト店舗4 テスト店  | â <b>第</b> 5   |
| 図後 <u>成</u> 規制<br>▼ 挑後 <u>成</u> 規<br>詳 <mark>0-05W/V%マスキン水</mark> mL                                                                                                    | ABC<br><u> みず</u> 数                  | [舗2 テスト店舗3 テスト店舗4 テスト店 | 6前5            |
| <td>ABO<br/>か<br/>分析<br/>子スト店舗1 テスト店<br/>のプ</td> <td>(舗2 テスト店舗3 テスト店舗4 テスト店</td> <td></td>                                                                                                    | ABO<br>か<br>分析<br>子スト店舗1 テスト店<br>のプ  | (舗2 テスト店舗3 テスト店舗4 テスト店 |                |
| <td>ABO<br/>かか<br/>分析<br/>子スト店舗1 テスト店<br/>のプ</td> <td>(舗2 テスト店舗3 テスト店舗4 テスト店</td> <td></td>                                                                                                    | ABO<br>かか<br>分析<br>子スト店舗1 テスト店<br>のプ | (舗2 テスト店舗3 テスト店舗4 テスト店 |                |
| <                                                                                                    | ABO<br>かす<br>数f<br>分f<br>入ト店舗1 テスト応  | 第2 テスト店舗3 テスト店舗4 テスト店  |                |
| 図 後 成 規則     ※価       ○ 八方     ※価       ○ 八方     ○ 八方       ○ 八方     ○ 八方 |                                      | 語2 テスト店舗3 テスト店舗4 テスト店  |                |
| 譲後成規制<br>(後成規 <u>共有コードメーカ客業価</u> )         ※のの5W/V%マスキン水         mt           ※0.05W/V%マスキン水         mt           ※10% ワリテル酸ワセリン軟育東豊g         0.57           ※2652701M2021東豊楽品         2.58           ※25mgアリナミンF拮衣錠         錠           ※6、方、3122007F2039 武田楽品         6.00                                                                                                    |                                      | 語2 テスト店舗3 テスト店舗4 テスト店  |                |
| 図 後 成 規制     株有コード     メーカ名     来価       ● 0.05W/V%マスキン水     mL       ● 0.05W/V%マスキン水     mL       ● 0.05W/V%マスキン水     mL       ● 0.05W/V%マスキン水     mL       ● 0.05W/V%マスキン水     mL       ● 0.05W/V%マスキン水     mL       ● 0.05W/V%マスキン水     mL       ● 0.05W/V%マスキン水     mL       ● 10% 001F     2652701M2021 東豊楽品     2.58       ● 0.05W/V%     2652701M2021 東豊楽品     2.58       ● 10% 001F     2052701M2021 東豊楽品     2.58       ● 10% 001F     2052701M2021 東豊楽品     2.58       ● 10% 001F     2052701M2021 東豊楽品     2.58       ● 10% 001F     2052701M2021 東豊楽品     6.00       ● 10% 001F     2019     第田楽品     6.00       ● 2mgセルシン錠     錠                                                                                                    |                                      | 語2 テスト店舗3 テスト店舗4 テスト店  |                |

# 6.本部参照-システム設定

店舗別集計情報の上にある設定→システム設定を押すと、システム設定画面に移動します 帳票の出力先設定や在庫表の出力対象を設定することができます

| 🗼 本部参照 Ver.2015.10.02 - [店舗別集計]                     |                                                              |                                                     |                                                         |                                                                |  |  |  |
|-----------------------------------------------------|--------------------------------------------------------------|-----------------------------------------------------|---------------------------------------------------------|----------------------------------------------------------------|--|--|--|
| 33 期間帳票 設定                                          |                                                              |                                                     |                                                         |                                                                |  |  |  |
| ◎ ◎   会↓ システム設定                                     |                                                              |                                                     |                                                         |                                                                |  |  |  |
| 店舗別集計情報                                             |                                                              |                                                     |                                                         |                                                                |  |  |  |
| 較り込み 年月表示 会社名                                       |                                                              | グルー:                                                | 7                                                       |                                                                |  |  |  |
|                                                     |                                                              | -                                                   |                                                         | -                                                              |  |  |  |
|                                                     |                                                              |                                                     |                                                         |                                                                |  |  |  |
|                                                     | 在庫                                                           | म्प्रदे। 📋 🗆                                        | ス _ 処方                                                  | 暫定価格                                                           |  |  |  |
|                                                     | 在庫<br>処方金額<br>薬価/原価                                          | 取引 口<br>在庫金額<br>月数                                  | ス 処方<br>安全在庫金額<br>月数                                    | 暫定価格<br>引渡可能金額<br>在庫比率/内訳                                      |  |  |  |
| 店舗名 切替                                              | 在庫<br>処方金額<br>薬価/原価                                          | 取引 ロ<br>在庫金額<br>月数                                  | ス 処方<br>安全在庫金額<br>月数                                    | 暫定価格<br>引渡可能金額<br>在庫比率/内訳<br>比率 ]                              |  |  |  |
| 店舗名切替                                               | 在庫<br>処方金額<br>楽価/原価<br><b>35,165,508</b>                     | 取引 口<br>在庫金額<br>月数<br>35,486,823                    | ス 処方<br>安全 <u>存</u> 庫金額<br>月数<br>20,325,219             | 暫定価格<br>引渡可能金額<br>在庫比率/内訳<br>比率<br>13,251,202                  |  |  |  |
| <sub>店舗名</sub> 切替<br>店舗<br>起動<br>テスト店舗1             | 在庫<br>処方金額<br>楽価/原価<br><b>35,165,508</b><br>35,165,508       | 取引 口<br>在庫金額<br>月数<br>35,486,823<br>2 1.04          | ス 処方<br>安全在庫金額<br>月数<br>20,325,219<br><b>0.59</b>       | 皆定価格 引渡可能金額 在庫比率/内訳 此率 回 13,251,202 37.34%                     |  |  |  |
| 店舗 2<br>広舗 テスト会社 香川県<br>走動 テスト 店舗 1<br>店舗 テスト会社 香川県 | 在庫<br>処方金額<br>楽価/原価<br>35,165,508<br>35,165,508<br>4,551,625 | 取引<br>在康金額<br>月数<br>35,486,823<br>1.04<br>6,296,420 | ス 処方<br>安全存庫金額<br>月数<br>20,325,219<br>0.59<br>2,885,292 | 暫定価格<br>引渡可能金額<br>在庫比率/内訳<br>比率 13,251,202<br>37.34% 2,665,514 |  |  |  |

#### ■帳票(CSV)ファイルの出力先フォルダを変更したい場合

EXCEL出力先フォルダを設定する

| 設定後、設定更新小ダノをクリックして設定元 |
|-----------------------|
|-----------------------|

| 🗼 本部参照 Ver.2015.10.02 - [システム設定] |                            |
|----------------------------------|----------------------------|
|                                  |                            |
|                                  |                            |
| システム設定                           |                            |
| 環境設定                             |                            |
| Excel出力先 C:¥SDN¥EXCEL¥           | ABC分析 A 0.00% までの薬品        |
| 在庫表出力対象 ◎ 在庫数>0を表示               | B 0.00% までの楽品<br>C 上記以降の薬品 |
| <ul> <li>○ 在庫数≧0を表示</li> </ul>   | □ 不動品リストに麻薬を表示する           |
| ● すべてを表示                         | 消費税設定                      |
|                                  |                            |
|                                  |                            |
|                                  |                            |
|                                  |                            |
|                                  |                            |
|                                  |                            |
|                                  |                            |
|                                  |                            |
| 本部参照データ 集計データ                    |                            |
| テーブル更新日                          |                            |
| L                                |                            |
|                                  |                            |
|                                  |                            |
|                                  |                            |
| フォーム ドュー                         |                            |

#### ■在庫表の出力対象を設定したい場合

以下の3パターンを選択できます ・在庫数が0より大きい薬品のみで表示:在庫数>0 ・在庫数が0以上(0も含む)の薬品で表示:在庫数≧0 ・すべてを表示

設定後、設定更新ボタンをクリックして設定完了

各店舗で取引先設定している内容を確認することができます

トップ画面下の取引先一覧ボタンをクリックします

| 🚁 本部参照 Ver.2015.10.02 - [店舗別集 | iit]                         |                       |                  |                   |                                             |
|-------------------------------|------------------------------|-----------------------|------------------|-------------------|---------------------------------------------|
| 三 期間帳票 設定                     |                              |                       |                  |                   |                                             |
|                               |                              |                       |                  |                   |                                             |
| 店舖別集計情報                       | R                            |                       |                  |                   |                                             |
|                               | グループ                         |                       |                  |                   |                                             |
| _ 全表示 16702 ▼                 | <b>T</b>                     |                       |                  |                   |                                             |
|                               | 在庫 取引 ロス                     | 処方                    |                  |                   |                                             |
|                               | 処方金額 仕入金額                    |                       | (不動) 移出金額        | (不動) 購入金額         | 育 販売金額                                      |
|                               | 荼価/原価 荼価/原価                  | 値引率 薬価/原価             | 莱価/原価 莱価/原価<br>☞ | 菜価/原価 菜価/原1<br>3回 | 価 薬価/原価 □□□□□□□□□□□□□□□□□□□□□□□□□□□□□□□□□□□ |
|                               | 25 1 65 509 25 770 429       | 101 72% 1 155 202     | 915 749          |                   | 16 927                                      |
| am テスト店舗1                     | 35 1 65 508 🔳 35 770 438     | 100.00% [9] 1.155.303 | 815 748          |                   | 16827                                       |
| [正編] テスト会社 香川県                | 4 551 625 4 529 210          | 99 51% 119 344        | 111 471          |                   | 1 626                                       |
| <u>起勤</u> テスト店舗2              | 4,551,625 🔳 4,529,210        | 100.00% 🔳 119,344     | 111,471          |                   | 1,626                                       |
| 店舗 テスト会社 大阪府                  | 4,252,376 4,174,031          | 98.16% 42.325         | 187.859          |                   | 4,385                                       |
| 起動 テスト店舗3                     | 4,252,376 🔳 4,174,031        | 100.00% 🔳 42,325      | 187,859          |                   | 4,385                                       |
| 店舗テスト会社 大阪府                   | 5,321,652 5,177,776          | 97.30% 172,981        | 193,487          | 3,                | ,363 170                                    |
| ビッテスト店舗4                      | 5,321,652 🔳 5,177,776        | 100.00% 📳 172,981     | 193,487          |                   | 3,363 📳 🛛 170                               |
|                               | 2,520,340 2,345,778          | 93.07% 42,239         | 47,792           |                   | 27,713                                      |
|                               | 2,520,340 🔳 2,345,778        | 100.00% 🔳 42,239      | 17,792           |                   | 27,713                                      |
|                               |                              |                       |                  |                   |                                             |
| āt.                           | <b>51,811,501 51,997,233</b> | 100.36% 1,532,192     | 1,356,357        | 3,                | <b>,363 50,721</b>                          |
|                               | .501 51,897,233              | 1,032,192             | 1,300,307        | 3                 |                                             |
| 終了「薬別一覧」「「                    | <u> </u>                     | ₽ħ                    | 漂出力              | 再集計               |                                             |
|                               | ** / 5 (フィルタ)                |                       |                  |                   |                                             |
| フォーム ビュー                      |                              |                       |                  |                   |                                             |

取引先一覧が表示され、各店舗の状況確認ができます

| 褖 本部参照 Ver.20                                                                    | 15.10.02 - [取 | 引先一覧]                                                                           |                                                                    |                                                  |            |                                                                                                    |                                                                                                    |                                                                    |                                                      |                                                                                                  |
|----------------------------------------------------------------------------------|---------------|---------------------------------------------------------------------------------|--------------------------------------------------------------------|--------------------------------------------------|------------|----------------------------------------------------------------------------------------------------|----------------------------------------------------------------------------------------------------|--------------------------------------------------------------------|------------------------------------------------------|--------------------------------------------------------------------------------------------------|
|                                                                                  |               |                                                                                 |                                                                    |                                                  |            |                                                                                                    |                                                                                                    |                                                                    |                                                      |                                                                                                  |
|                                                                                  | ÿ 🔽 📮         |                                                                                 |                                                                    |                                                  |            |                                                                                                    |                                                                                                    |                                                                    |                                                      |                                                                                                  |
| 取引先                                                                              | 一覧            |                                                                                 |                                                                    |                                                  |            |                                                                                                    |                                                                                                    |                                                                    |                                                      |                                                                                                  |
| 「」」」」店舗名                                                                         | 5             | 店舗区分                                                                            |                                                                    |                                                  |            |                                                                                                    |                                                                                                    |                                                                    |                                                      |                                                                                                  |
| クリア                                                                              |               | •                                                                               | -                                                                  |                                                  |            |                                                                                                    |                                                                                                    |                                                                    |                                                      |                                                                                                  |
|                                                                                  |               |                                                                                 |                                                                    |                                                  |            |                                                                                                    |                                                                                                    |                                                                    |                                                      |                                                                                                  |
|                                                                                  |               |                                                                                 |                                                                    |                                                  |            |                                                                                                    |                                                                                                    |                                                                    |                                                      |                                                                                                  |
| 店舖名                                                                              | グループ          | 取引先名                                                                            | 正式名                                                                | 表示順 店舗区分                                         | 共有         | i 局内取引先CD                                                                                                    | 卸CD                                                                                                    | 小売CD                                                               | 店CD                                                  | 分譲区分                                                                                             |
| <u>店舗名</u><br>テスト店舗1                                                             | グループ          | 取引先名<br> <br>  テスト卸1                                                            | 正式名<br>テスト卸1                                                       | 表示順 店舗区分<br>0 <mark>卸</mark>                     | <u>共</u> 有 | i 局内取引先CD<br><mark>▼</mark> 650998                                                                                                    | 卸CD<br>650998                                                                                              | 小売CD<br>000000                                                     | 店CD<br>000                                           | <ul> <li>分譲区分</li> <li>データを送らない</li> </ul>                                                       |
| <sub>店舗名</sub><br>テスト店舗1<br>テスト店舗1                                               | グループ          | 取引先名<br>テスト卸1<br>テスト卸2                                                          | 正式名<br>テスト卸1<br>テスト卸2                                              | 表示順 店舗区分<br>0 <mark>卸</mark><br>1 <mark>卸</mark> | <br>▼      | i 局内取引先CD<br>▼ 650998<br>▼ 650999                                                                                                    | #ICD<br>650998<br>650999                                                                                   | 小売CD<br>0000000<br>0000000                                         | 店CD<br>000<br>000                                    | <ul> <li>分譲区分</li> <li>データを送らない</li> <li>データを送らない</li> </ul>                                     |
| <sub>店舗名</sub><br>テスト店舗1<br>テスト店舗1<br>テスト店舗1                                     | グループ          | <u>取引先名</u><br>テスト卸1<br>テスト卸2<br>株式会社幸燿                                         | 正式名<br>テスト卸1<br>テスト卸2<br>幸燿                                        | 表示順店舗区分<br>〇卸<br>1卸<br>3節                        |            | <ul> <li>局内取引先CD</li> <li>● 650998</li> <li>● 650999</li> <li>● 002004</li> </ul>                                                      | 卸CD<br>650998<br>650999<br>650999<br>002004                                                                | 小売CD<br>0000000<br>0000000<br>002004                               | 店CD<br>000<br>000                                    | 分譲区分<br>データを送らない<br>データを送らない<br>データを送らない                                                         |
| <u>店舗名</u><br>テスト店舗1<br>テスト店舗1<br>テスト店舗1<br>テスト店舗1                               | グループ          | <u>取引先者</u><br>テスト卸1<br>テスト卸2<br>株式会社幸燿<br>株式会社アスティス                            | 正式名<br>テスト卸1<br>テスト卸2<br>幸燿<br>アスティス                               | 表示順店舗区分<br>0卸<br>1卸<br>3卸<br>4卸                  |            | <ul> <li>局内取引先CD</li> <li>● 650998</li> <li>● 650999</li> <li>● 002004</li> <li>● 001002</li> </ul>                                    | 創CD<br>650998<br>650999<br>650999<br>002004<br>001002                                                      | 小売CD<br>0000000<br>0000000<br>002004<br>001002                     | 店CD<br>000<br>000<br>000<br>000                      | <ul> <li>分譲区分</li> <li>データを送らない</li> <li>データを送らない</li> <li>データを送らない</li> <li>データを送らない</li> </ul> |
| <u>店舗名</u><br>テスト店舗1<br>テスト店舗1<br>テスト店舗1<br>テスト店舗1<br>テスト店舗1<br>テスト店舗1           | グループ          | <u>取引先者</u><br>テスト卸1<br>テスト卸2<br>株式会社幸燿<br>株式会社アスティス<br>中澤氏家薬業株式会・              | <u>正式名</u><br>テスト卸1<br>テスト卸2<br>幸燿<br>アスティス<br>社中澤氏家               | <u>表示順店舗区分</u><br>の卸<br>1卸<br>3卸<br>4卸<br>5卸     |            | <ul> <li>局内取引先cD</li> <li>●650998</li> <li>●650999</li> <li>●002004</li> <li>●001002</li> <li>●003006</li> </ul>                       | #ICD         650998         650999         002004         001002         003006                            | 小売CD<br>000000<br>000000<br>002004<br>001002<br>003006             | 店CD<br>000<br>000<br>000<br>000<br>000<br>000        | 分譲区分       データを送らない       データを送らない       データを送らない       データを送らない       データを送らない                  |
| <u>店舗名</u><br>テスト店舗1<br>テスト店舗1<br>テスト店舗1<br>テスト店舗1<br>テスト店舗1<br>テスト店舗1<br>テスト店舗1 | グループ          | <u>取引先名</u><br>テスト卸1<br>テスト卸2<br>株式会社幸燿<br>株式会社アスティス<br>中澤氏家薬業株式会<br>四国アルフレッサ株式 | <u> 正式名</u><br>テスト卸1<br>テスト卸2<br>幸燿<br>アスティス<br>社中澤氏家<br>送四国アルフレッサ | <u>表示順店舗区分</u><br>の卸<br>1節<br>3節<br>4節<br>5節     |            | <ul> <li>局内取引先の</li> <li>● 650998</li> <li>● 650999</li> <li>● 002004</li> <li>● 001002</li> <li>● 003006</li> <li>● 004001</li> </ul> | #ICD           650998           650999           002004           001002           003006           004001 | 小売CD<br>0000000<br>0000000<br>002004<br>001002<br>003006<br>004001 | 店CD<br>000<br>000<br>000<br>000<br>000<br>000<br>000 | 分譲区分       データを送らない       データを送らない       データを送らない       データを送らない       データを送らない       データを送らない   |

#### 8.帳票出力

トップ画面上の期間帳票→期間帳票を選択します

| 🙀 本部参照 Ver.2015.10.02 - [店舗別集計] |               |             |              |                   |  |  |  |  |
|---------------------------------|---------------|-------------|--------------|-------------------|--|--|--|--|
| ■ 期間帳票 設定                       |               |             |              |                   |  |  |  |  |
| 期間帳票                            |               |             |              |                   |  |  |  |  |
| 店舗別集計情報                         |               |             |              |                   |  |  |  |  |
| 絞り込み 年月表示 会社名                   |               | グループ        | 1            |                   |  |  |  |  |
|                                 |               |             |              |                   |  |  |  |  |
|                                 | 在庫            | म्प्रहा 🗋 🗆 | ス 処方         | 暫定価格              |  |  |  |  |
|                                 | 処方金額<br>薬価/原価 | 在庫金額<br>月数  | 安全在庫金額<br>月数 | 引渡可能金額<br>在庫比率/内訳 |  |  |  |  |
| 店舗名切替                           |               |             |              | 比率 🛽              |  |  |  |  |
|                                 | 35,165,508    | 35,486,823  | 20,325,219   | 13,251,202        |  |  |  |  |
| [起動] アスト店舗1                     | 35,165,508    | 1.04        | 0.59         | 37.34% 📳          |  |  |  |  |
| 店舗テン会社 香川県                      | 4,551,625     | 6,296,420   | 2,885,292    | 2,665,514         |  |  |  |  |
| 起動 テスト店舗2                       | 4,551,625     | 1.35        | 0.62         | 42.33% 🔳          |  |  |  |  |

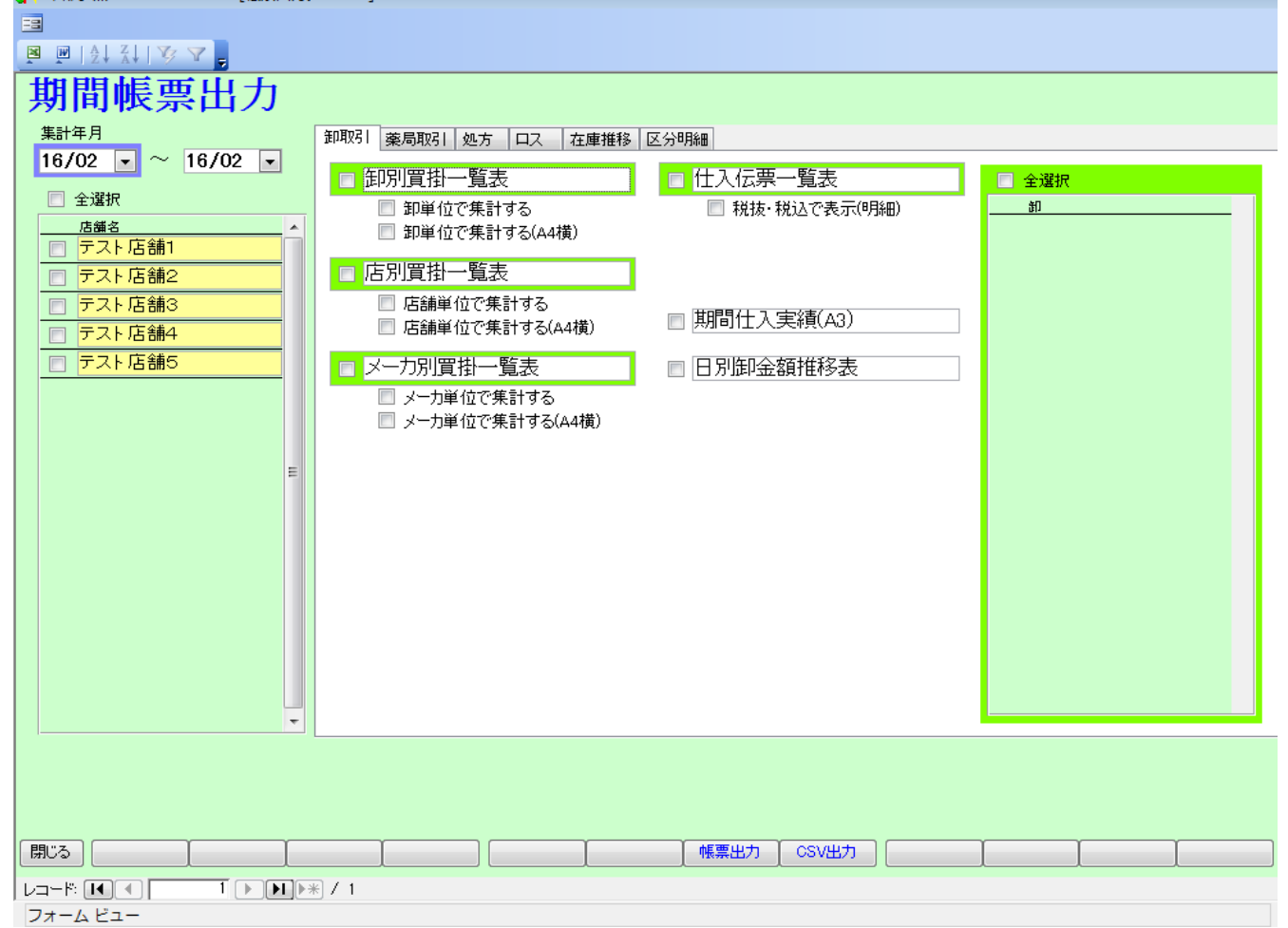